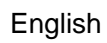

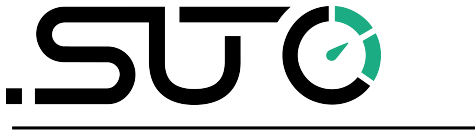

# **Instruction and Operation Manual**

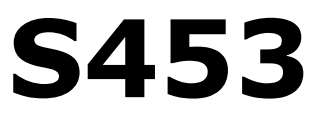

# Thermal Mass Flow Meter for Heavy Duty and Ex Applications (Inline)

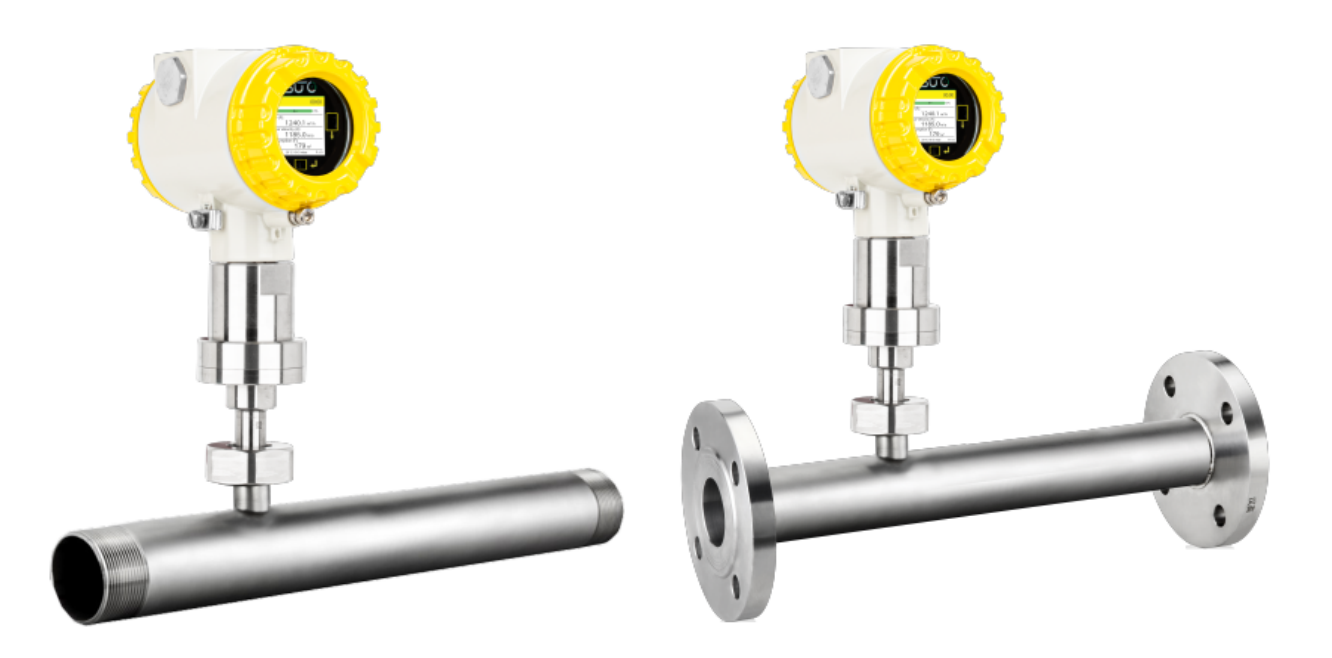

Dear Customer,

Thank you for choosing our product.

Please read the operating instructions in full and carefully observe them before starting up the device. The manufacturer cannot be held liable for any damage which occurs as a result of non-observance or noncompliance with this manual.

Should the device be tampered with in any manner other than a procedure which is described and specified in the manual, the warranty is void and the manufacturer is exempt from liability.

The device is designed exclusively for the described application.

SUTO offers no guarantee for the suitability for any other purpose. SUTO is also not liable for consequential damage resulting from the delivery, capability or use of this device.

Revision: 2024-2

Last modifications: August, 2024

# **Table of Contents**

| 1 Safety Instructions                                        | 5   |
|--------------------------------------------------------------|-----|
| 2 Registered Trademarks                                      | 7   |
| 3 RF Exposure Information and Statement                      | 8   |
| 4 Application                                                | 9   |
| 5 Features                                                   | 9   |
| 6 Technical Data                                             | .10 |
| 6.1 Measurement                                              | .10 |
| 6.2 Output Signal/ Interface and Supply                      | .11 |
| 6.3 General Data                                             | .12 |
| 6.4 Flow Ranges                                              | .13 |
| 7 Dimensional Drawing                                        | .14 |
| 7.1 Thread Type                                              | .14 |
| 7.2 Flange Type                                              | .15 |
| 8 Determine the Installation Point                           | .17 |
| 8.1 Additional Inlet and Outlet Sections                     | .17 |
| 9 Installation                                               | .23 |
| 9.1 Install the S453                                         | .23 |
| 9.2 Remove the S453                                          | .24 |
| 9.3 Re-install After Maintenance                             | .24 |
| 9.4 Rotate the Display                                       | .25 |
| 9.5 Electrical Connection                                    | .27 |
| 9.5.1 Connection diagram                                     | .27 |
| 9.5.2 Pin Assignment                                         | .28 |
| 10 Signal Outputs                                            | .29 |
| 10.1 Analog and Pulse Outputs                                | .29 |
| 10.1.1 Analog Output                                         | .29 |
| 10.1.2 Pulse /Alarm Output                                   | .29 |
| 10.2 Modbus Interface                                        | .30 |
| 10.2.1 Channel value information                             | .33 |
| 10.2.2 Specific Settings for Gas Flowmeters                  | .36 |
| 10.3 Modbus/TCP Interface                                    | .38 |
| 10.3.1 Modbus/TCP over Ethernet/APL                          | .38 |
| 10.3.2 Modbus/TCP over Single Pair Ethernet                  | .38 |
| 10.4 Connection between S453 Outputs and Customer Equipment. | .39 |
| 11 Operation Using the Display                               | .42 |
| 11.1 Information on the Display                              | .42 |
| 11.1.1 Home Page                                             | .42 |
| 11.1.2 Icons Shown in the Status Bar                         | .43 |
| 11.1.3 Alarm and Error Code                                  | .43 |
| 11.2 Operation                                               | .44 |

# .SUO

| 11.3 Menu Map                     | 45 |
|-----------------------------------|----|
| 12 Configuration Using S4C-FS App | 46 |
| 12.1 Configurable Parameters      | 46 |
| 12.2 Alarm Settings               | 47 |
| 12.3 Use the Service App S4C-FS   | 48 |
| 13 Optional Accessories           | 49 |
| 13.1 Sensor Display               | 49 |
| 14 Calibration                    | 49 |
| 15 Maintenance                    | 49 |
| 16 Disposal or Waste              | 49 |
| 17 Appendix – Flow Conditioner    | 50 |
| 17.1 Dimension                    | 50 |
| 17.2 Installation                 | 51 |
| 17.3 Ordering Information         | 52 |
|                                   |    |

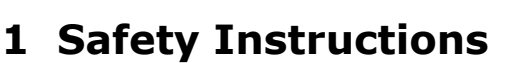

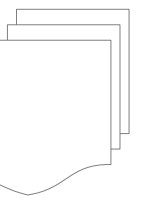

# Please check if this instruction manual matches the product type.

Please observe all notes and instructions indicated in this manual. It contains essential information which must be observed before and during installation, operation and

maintenance. Therefore this instruction manual must be read carefully by the technician as well as by the responsible user or qualified personnel.

This instruction manual must be available at the operation site of the flow sensor at any time. In case of any obscurities or questions, regarding this manual or the product, please contact the manufacturer.

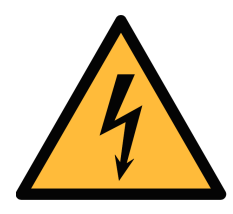

### WARNING!

**Compressed air!** 

#### Any contact with quickly escaping air or bursting parts of the compressed air system can lead to serious injuries or even death!

- Do not exceed the maximum permitted pressure range (see sensors label).
- Only use pressure tight installation material.
- Avoid that persons get hit by escaping air or bursting parts of the instrument.
- The system must be pressureless during maintenance work.

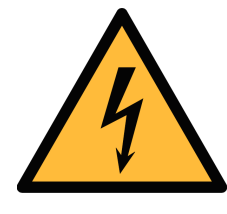

### WARNING!

Voltage used for supply!

Any contact with energized parts of the product, may lead to a electrical shock which can lead to serious injuries or even death!

- Consider all regulations for electrical installations.
- The system must be disconnected from any power supply during maintenance work.
- Any electrical work on the system is only allowed by authorized qualified personal.

# SU ()

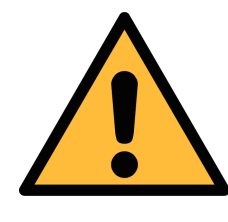

### ATTENTION!

Permitted operating parameters!

Observe the permitted operating parameters, any operation exceeding this parameters can lead to malfunctions and may lead to damage on the instrument or the system.

- Do not exceed the permitted operating parameters.
- Make sure the product is operated in its permitted limitations.
- Do not exceed or undercut the permitted storage and operation temperature and pressure.
- The product should be maintained and calibrated frequently, at least annually.

### **General safety instructions**

- It is allowed to use the product in explosive areas. Please contact the manufacturer.
- Please observe the national regulations before/during installation and operation.

#### Remarks

- It is not allowed to disassemble the product.
- Always use spanner to mount the product properly.

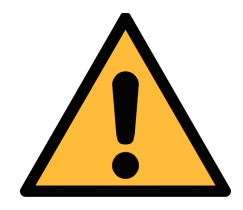

### ATTENTION!

Measurement values can be affected by malfunction!

The product must be installed properly and frequently maintained, otherwise it may lead to wrong measurement values, which can lead to wrong results.

- Always observe the direction of the flow when installing the sensor. The direction is indicated on the housing.
- Do not exceed the maximum operation temperature at the sensors tip.
- Avoid condensation on the sensor tip as this will affect the accuracy enormously.

Google Play

#### Storage and transportation

- Make sure that the transportation temperature of the sensor without display is between -30 ... +70°C.
- For transportation it is recommended to use the packaging which comes with the sensor.
- Avoid direct UV and solar radiation during storage.
- For the storage the humidity must be <90% with no condensation.

### **2** Registered Trademarks

| SUTO®     | Registered trademark of SUTO iTEC                                  |
|-----------|--------------------------------------------------------------------|
| MODBUS®   | Registered trademark of the Modbus Organization,<br>Hopkinton, USA |
| Android™, | Registered trademarks of Google LLC                                |

7

# **3** RF Exposure Information and Statement

This equipment complies with FCC RF radiation exposure limits set forth for an uncontrolled environment. This equipment should be installed and operated with minimum distance of 20 cm between the radiator and your body.

This device complies with part 15 of the FCC rules. Operation is subject to the following two conditions: (1) this device may not cause harmful interference, and (2) this device must accept any interference received, including interference that may cause undesired operation.

**NOTE**: The manufacturer is not responsible for any radio or TV interference caused by unauthorized modifications to this equipment. Such modifications could void the user's authority to operate the equipment.

**NOTE**: This equipment has been tested and found to comply with the limits for a Class B digital device, pursuant to part 15 of the FCC Rules. These limits are designed to provide reasonable protection against harmful interference in a residential installation. This equipment generates uses and can radiate radio frequency energy and, if not installed and used in accordance with the instructions, may cause harmful interference to radio communications. However, there is no guarantee that interference will not occur in a particular installation. If this equipment does cause harmful interference to radio or television reception, which can be determined by turning the equipment off and on, the user is encouraged to try to correct the interference by one or more of the following measures:

- Reorient or relocate the receiving antenna.
- Increase the separation between the equipment and receiver.
- Connect the equipment into an outlet on a circuit different from that to which the receiver is connected.
- Consult the dealer or an experienced radio/TV technician for help
- This device and its antenna(s) must not be co-located or operating in conjunction with any other antenna or transmitter.

# **4** Application

The S453 Thermal Mass Flow Meter is designed for harsh and hazardous environments is mainly used to measure compressed air and process gases.

The S453 can measure the following parameters:

- Volumetric flow or mass flow
- Velocity
- Consumption
- Pressure
- Temperature

The default factory settings are: Velocity in m/s, Volumetric flow in Sm<sup>3</sup>/h and Consumption in Sm<sup>3</sup>, pressure in bar and temperature in °C. Other units can be programmed through the local display or the service application S4C-FS.

### **5** Features

- Mass flow measurements to determine mass flow, standard flow, consumption, pressure and temperature
- Rugged metal housing for use in outdoor areas and hazardous environments
- Easy access to the stored measurement data via the integrated data logger using the free S4C-FS smartphone app
- All components in contact with the medium are made of stainless steel or nickel-plated metal
- Mechanical design with no moving parts for clog-free operation
- Wireless interface to mobile app S4C-FS for onsite sensor settings.
- Display showing actual measurement values and status information

# 6 Technical Data

#### **6.1 Measurement**

CE LA FC Contains FCC ID: 2ABN2-BG22B1

| Flow                     |                                                                                                    |
|--------------------------|----------------------------------------------------------------------------------------------------|
| Accuracy*                | <ul><li>±(1.5% of reading + 0.3% full scale)</li><li>* The specified accuracy is valid only within</li></ul>                                                                                                    |
|                          | the minimum and maximum flow rates that are stated in section 6.4.                                                                                                    |
| Selectable unit          | Standard flow unit: Sm <sup>3</sup> /h                                                                                                    |
|                          | Available units: Sm <sup>3</sup> /min, Sl/min, Sl/s, Scfm,<br>kg/h, kg/min, kg/s, Nm <sup>3</sup> /min, Nl/min, Nl/s,<br>Ncfm                                                                                                    |
|                          | Standard velocity unit: m/s                                                                                                    |
| Measuring range          | <ul> <li>0 30 m/s (low range calibration)</li> <li>0 120 m/s (standard range calibration)</li> <li>0 240 m/s (max range calibration)</li> <li>(See section 6.4 for flow measurement ranges in different tube diameters)</li> <li>* m/s: standard meter per second</li> </ul> |
| Repeatability            | 0.25% of reading                                                                                                    |
| Principle of measurement | Thermal mass flow                                                                                                    |
| Sensor                   | Resistive sensor                                                                                                    |
| Sampling rate            | 3 samples/sec                                                                                                    |
| Turndown ratio           | 200:1                                                                                                    |
| Response time (t90)      | 0.5 sec                                                                                                    |
| Consumption              |                                                                                                    |
| Selectable units         | Sm <sup>3</sup> , Sl, Scf, kg, Nm <sup>3</sup> , Nl, Ncf                                                                                                    |
| Pressure                 |                                                                                                    |
| Accuracy                 | 0.5% FS                                                                                                    |
| Selectable unit          | bar, psi, kPa, MPa                                                                                                    |
| Measuring range          | 0 1.6 MPa(g) (option A1558)<br>0 4.0 MPa(g) (option A1559)                                                                                                    |

| Sensor Piezzo resitive sensor |                                                                                                    |  |  |  |
|-------------------------------|----------------------------------------------------------------------------------------------------|--|--|--|
| Temperature                   |                                                                                                    |  |  |  |
| Accuracy                      | 0.5°C                                                                                                   |  |  |  |
| Selectable unit               | °C, °F                                                                                                  |  |  |  |
| Measuring range               | -40 +140°C                                                                                              |  |  |  |
| Sensor                        | Pt1000                                                                                                  |  |  |  |
| Reference conditions          |                                                                                                    |  |  |  |
| Selectable conditions         | ISO1217, 20°C, 1000 mbar (Standard-Unit)<br>DIN1343, 0°C, 1013.25 mbar (Norm-Unit)<br>Freely adjustable |  |  |  |

**Note**: The total consumption value is saved to the permanent memory every 5 minutes. If within these 5 minutes the device is powered off, it will restore the last consumption value which was saved in the last cycle.

# 6.2 Output Signal/ Interface and Supply

| Analog output                    |                                                                                       |
|----------------------------------|---------------------------------------------------------------------------------------|
| Signal                           | 2 x 4 20 mA (4-wire), isolated                                                        |
| Scaling                          | 0 max flow, freely adjustable                                                         |
| Load                             | Max. 400 Ohm                                                                          |
| Update rate                      | Value updated every 1 sec                                                             |
| Pulse/Alarm output               |                                                                                       |
| Signal                           | Switch output, normally open, max. 30 VDC, 200 mA                                     |
| Scaling                          | 1 pulse per consumption unit (selectable)                                             |
| Alarm                            | Channel and threshold freely setable                                                  |
| Fieldbus                         |                                                                                       |
| Protocol                         | Modbus/RTU<br>Modbus/TCP over Ethernet/APL or<br>Modbus/TCP over single pair Ethernet |
| Power supply                     |                                                                                       |
| Voltage, current,<br>consumption | 16 30 VDC, 200 mA, 5 W                                                                |

.SUO

# 6.3 General Data

| Configuration         |                                                                                      |
|-----------------------|--------------------------------------------------------------------------------------|
| Wireless              | S4C-FS App for Android and iOS                                                       |
| Others                | 3 optical keys at display                                                            |
| Display               |                                                                                      |
| Integrated            | Color graphics display                                                               |
| Material              |                                                                                      |
| Process connection    | Stainless steel 1.4404 (SUS 3 16L)                                                   |
| Housing material      | Al alloy                                                                             |
| Sensor                | Stainless steel 1.4404 (SUS 3 16L),<br>4J50 nickel plated, glass                     |
| Metal parts           | Stainless steel 1.4404 (SUS 3 16L)                                                   |
| Miscellaneous         |                                                                                      |
| Electrical connection | Screw terminals                                                                      |
| Protection class      | IP67, IP65 (Ex version)                                                              |
| Approvals             | CE, RoHS, FCC, Ex-Options                                                            |
| Process connection    | Measuring section with R-thread or Flange                                            |
| Weight                | 1.86 kg                                                                              |
| Operating conditions  |                                                                                      |
| Measured medium       | Air, N <sub>2</sub> , O <sub>2</sub> , CO <sub>2</sub> and other non corrosive gases |
| Medium humidity       | < 90%, no condensation                                                               |
| Operating pressure    | 0 1.6 MPa(g) (option A1558)<br>0 4.0 MPa(g) (option A1559)                           |
| Ambient temperature   | -40 +65°C                                                                            |
| Storage temperature   | -40 +70°C                                                                            |
| Transport temperature | -40 +70°C                                                                            |
| Medium temperature    | -30 +90°C (Ex Version)<br>-30 +140°C                                                 |
| Tube diameter         | DN25 DN80                                                                            |

### 6.4 Flow Ranges

The flow ranges are stated under the following conditions:

- Standard flow in air
- Reference pressure: 1000 hPa
- Reference Temperature: +20°C

| Diameter |       | Low  | Standard | Max       |           |
|----------|-------|------|----------|-----------|-----------|
|          |       | (mm) | (Sm³/h)  | (Sm³/h)   | (Sm³/h)   |
| DN25     | 1″    | 27.3 | 0.2 48   | 0.8 191   | 1.5 382   |
| DN32     | 1¼″   | 36.0 | 0.3 86   | 1.4 345   | 2.8 689   |
| DN40     | 11⁄2″ | 41.9 | 0.5 119  | 1.9 475   | 3.8 949   |
| DN50     | 2″    | 53.1 | 0.8 194  | 3.1 777   | 6.2 1,554 |
| DN65     | 21⁄2″ | 68.9 | 1.3 332  | 5.3 1,329 | N/A       |
| DN80     | 3″    | 80.9 | 1.8 461  | 7.4 1,843 | N/A       |

**Note**: To calculate flow ranges based on pipe and reference conditions in your site, SUTO offers the "Flow range calculator" tool for free. The tool can be used online from <u>http://www.suto-itec.com</u> by clicking **Support** > **Flow Range Calculator**.

| SENSOR SELECTION    |   | CALCULATOR OUT          | PUTS  |            |
|---------------------|---|-------------------------|-------|------------|
| Sensor Type<br>S451 | ~ | Max. <mark>f</mark> low | 804   | Sm3/h      |
| Measuring section   |   | Min. flow               | 3.2   | Sm3/h      |
| Measuring range     |   |                         | 120.0 | <i>c i</i> |
| Standard            | * | Max. velocity           | 120.0 | Sm/s       |
| Pipe inner diameter |   |                         |       |            |
| 54.0                |   |                         |       |            |

# 7 Dimensional Drawing

# 7.1 Thread Type

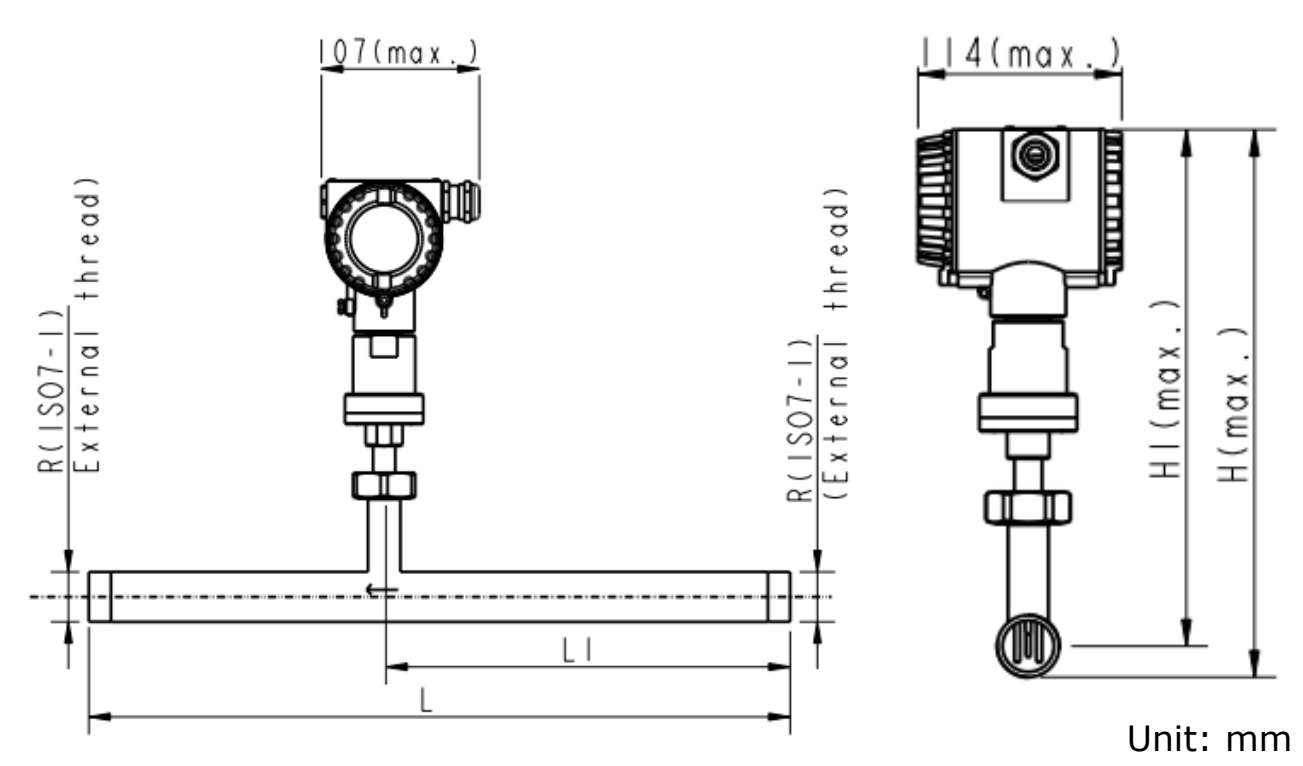

| Pipe<br>nominal<br>size<br>inch (DN) | L<br>total<br>length<br>(mm) | L1<br>inlet<br>length<br>(mm) | H<br>total<br>height<br>(mm) | H1<br>from pipe center<br>to casing top<br>(mm) | R<br>External<br>Thread |
|--------------------------------------|------------------------------|-------------------------------|------------------------------|-------------------------------------------------|-------------------------|
| 1″ (DN25)                            | 475                          | 275                           | 299                          | 282                                             | R 1″                    |
| 1¼″(DN32)                            | 475                          | 275                           | 303                          | 282                                             | R 1¼″                   |
| 11⁄2″(DN40)                          | 475                          | 275                           | 306                          | 282                                             | R 1½″                   |
| 2" (DN50)                            | 475                          | 275                           | 312                          | 282                                             | R 2″                    |
| 21⁄2″(DN65)                          | 475                          | 275                           | 320                          | 282                                             | R 2½ ″                  |
| 3″ (DN80)                            | 475                          | 275                           | 326.5                        | 282                                             | R 3″                    |

# 7.2 Flange Type

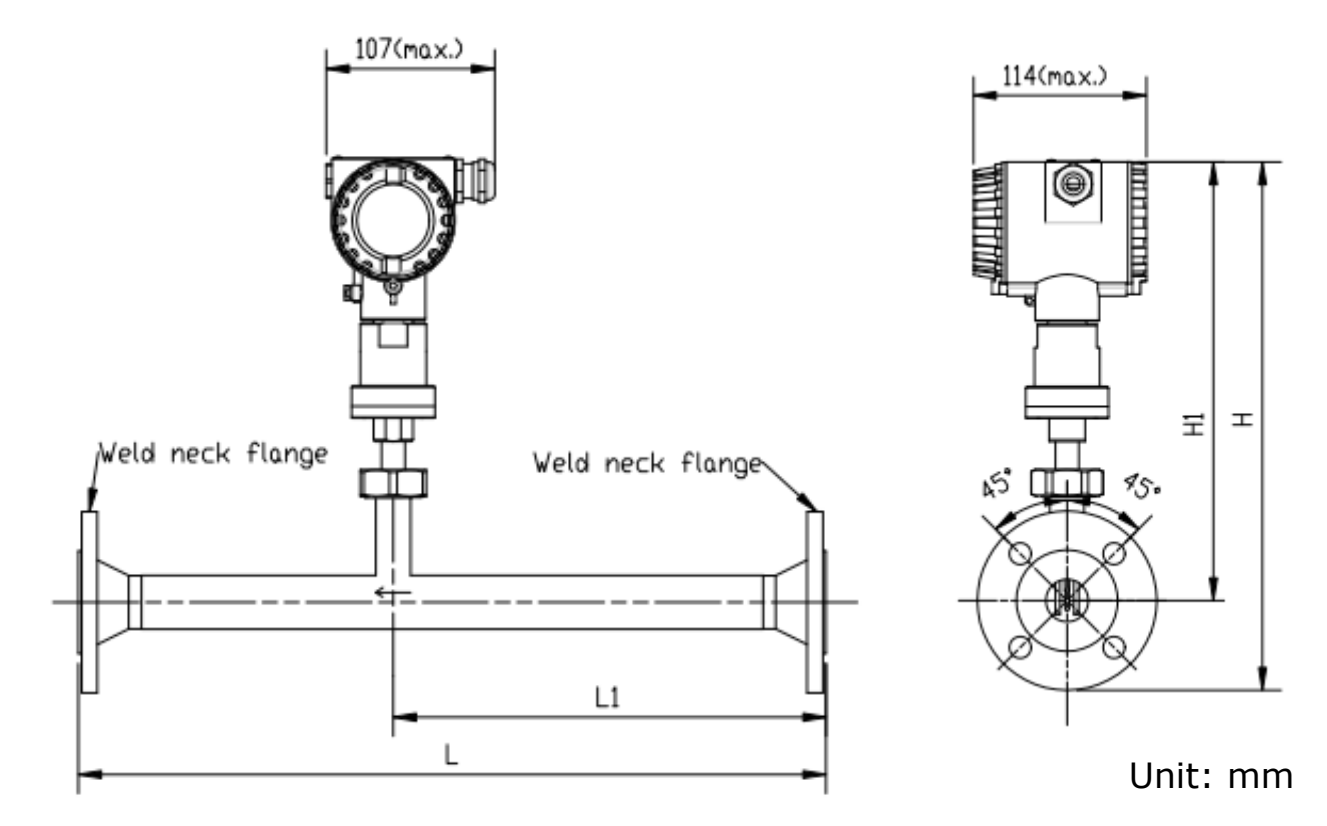

| Pipe              | L L1 H H1<br>total inlet total from pipe |                | L              | L1 H H<br>inlet total from      | L1         | H1<br>from pipe | Flang         | ge (EN 10<br>PN40) | 092-1 |
|-------------------|------------------------------------------|----------------|----------------|---------------------------------|------------|-----------------|---------------|--------------------|-------|
| size<br>inch (DN) | length<br>(mm)                           | length<br>(mm) | height<br>(mm) | center to<br>casing top<br>(mm) | ØD<br>(mm) | ØK<br>(mm)      | nx ØL<br>(mm) |                    |       |
| 1" (DN25)         | 475                                      | 275            | 339.5          | 282                             | 115        | 85              | 4xØ14         |                    |       |
| 1¼"(DN32)         | 475                                      | 275            | 352            | 282                             | 140        | 100             | 4xØ18         |                    |       |
| 11⁄2″(DN40)       | 475                                      | 275            | 357            | 282                             | 150        | 110             | 4xØ18         |                    |       |
| 2" (DN50)         | 475                                      | 275            | 364.5          | 282                             | 165        | 125             | 4xØ18         |                    |       |
| 21⁄2″(DN65)       | 475                                      | 275            | 374.5          | 282                             | 185        | 145             | 8xØ18         |                    |       |
| 3" (DN80)         | 475                                      | 275            | 382            | 282                             | 200        | 160             | 8xØ18         |                    |       |

| Pipe              | L              | L1             | H              | H1<br>from pipe                 | Flang      | e (ANS<br>Class 30 | <b>I/B16.5</b><br>D0) |
|-------------------|----------------|----------------|----------------|---------------------------------|------------|--------------------|-----------------------|
| size<br>inch (DN) | length<br>(mm) | length<br>(mm) | height<br>(mm) | center to<br>casing top<br>(mm) | ØD<br>(mm) | ØK<br>(mm)         | nx ØL<br>(mm)         |
| 1" (DN25)         | 475            | 275            | 339.5          | 282                             | 123.9      | 88.9               | 4xØ19                 |
| 1¼"(DN32)         | 475            | 275            | 352            | 282                             | 133.3      | 98.5               | 4xØ19                 |
| 1½″(DN40)         | 475            | 275            | 357            | 282                             | 155.4      | 114.3              | 4xØ22.3               |
| 2" (DN50)         | 475            | 275            | 364.5          | 282                             | 165.1      | 127                | 4xØ19                 |
| 21⁄2"(DN65)       | 475            | 275            | 374.5          | 282                             | 190.5      | 149.3              | 8xØ22.3               |
| 3″ (DN80)         | 475            | 275            | 382            | 282                             | 209.5      | 168.1              | 8xØ22.3               |

# **8** Determine the Installation Point

To maintain the accuracy stated in the technical data, the flow meter must be inserted in the center of a straight pipe section with unhindered flow characteristics.

Unhindered flow characteristics are achieved if the section in front of the flow meter (inlet) and behind the flow meter (outlet) are sufficiently long, absolutely straight and free of obstructions such as edges, seams, curves and so on.

Please consider that enough space exists at your site for an adequate installation as described in this manual.

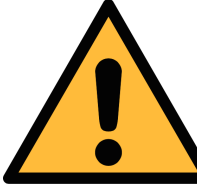

# ATTENTION!

A wrong measurement is possible if the flow meter is not installed correctly.

- Pay attention to the design of the inlet and outlet section. Obstructions can cause counter-flow turbulence as well as turbulence in the direction of the flow.
- It is strongly recommended not to install S453 permanently in wet environment which exists usually right after a compressor outlet.

# 8.1 Additional Inlet and Outlet Sections

The thermal measuring principle is sensible to inlet and outlet conditions. It is recommended that the following minimum straight inlet and outlet sections must be maintained to ensure an accurate measurement.

Flow meters should be always installed upstream from obstacles such as valves, filter, reductions etc. In common the device should be installed as far as possible away from any disturbances.

The S53 comes with a straight inlet and outlet sections. Nevertheless, depending on the installation conditions, additional straight inlet and outlet sections must be added to the measuring section to meet the minimum inlet requirements.

The length of the additional inlet and outlet sections depend on the pipe inner diameter, inlet length, and outlet length.

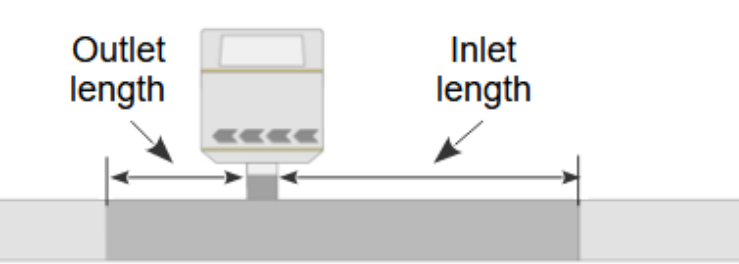

Inlet length and outlet length indicate the straight inlet section and outlet section equipped on the S453.

| Pipe size                | DN25  | DN32  | DN40  | DN50  | DN65  | DN80  |
|--------------------------|-------|-------|-------|-------|-------|-------|
| Pipe inner diameter (mm) | 27.3  | 36.0  | 41.9  | 53.1  | 68.9  | 80.9  |
| Inlet length (mm)        | 275.0 | 275.0 | 275.0 | 275.0 | 275.0 | 275.0 |
| Outlet length (mm)       | 200.0 | 200.0 | 200.0 | 200.0 | 200.0 | 200.0 |

Refer to the installation types below and select your additional straight inlet and outlet sections from the table. These must be taken into account on site during installation.

### 1. Slight curve (bend < 90°)

- $A = 15 \times Inner diameter Inlet length$
- B = 5 x Inner diameter Outlet length
- A: additional straight inlet section

B: additional straight outlet section

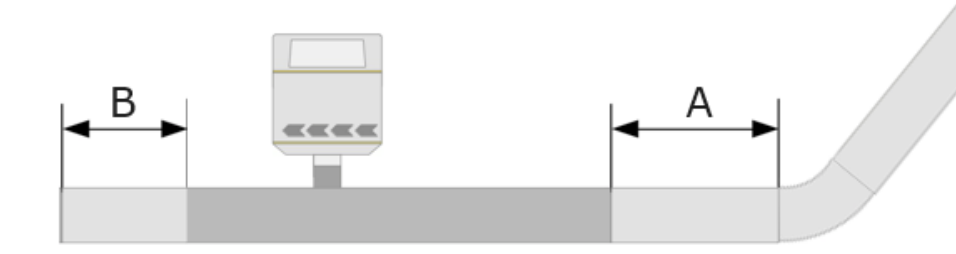

| Pipe size | DN25 | DN32 | DN40 | DN50 | DN65 | DN80 |
|-----------|------|------|------|------|------|------|
| A (mm)    | 130  | 270  | 350  | 520  | 760  | 940  |
| B (mm)    | 0    | 0    | 10   | 70   | 140  | 200  |

### 2. Expansion, reduction, and the 90° bend

 $A = 20 \times Inner diameter - Inlet length$ 

 $B = 5 \times Inner diameter - Outlet length$ 

A: additional straight inlet section B: additional straight outlet section

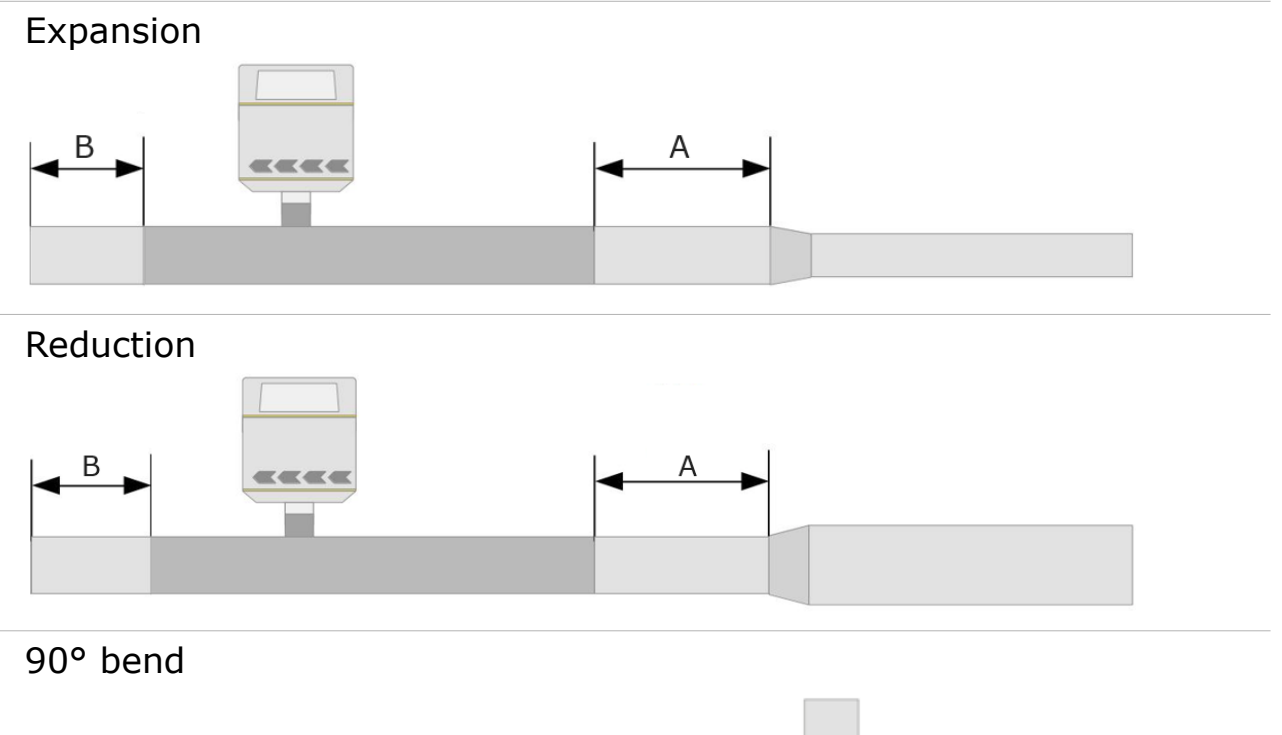

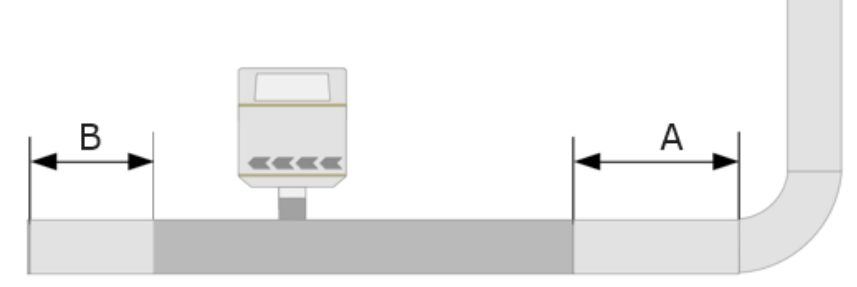

| Pipe size | DN25 | DN32 | DN40 | DN50 | DN65 | DN80 |
|-----------|------|------|------|------|------|------|
| A (mm)    | 270  | 450  | 560  | 790  | 1100 | 1340 |
| B (mm)    | 0    | 0    | 10   | 70   | 140  | 200  |

### 3. 2 X 90° bend and T-piece

- $A = 25 \times Inner diameter Inlet length$
- $B = 5 \times Inner diameter Outlet length$
- A: additional straight inlet section B: additional straight outlet section

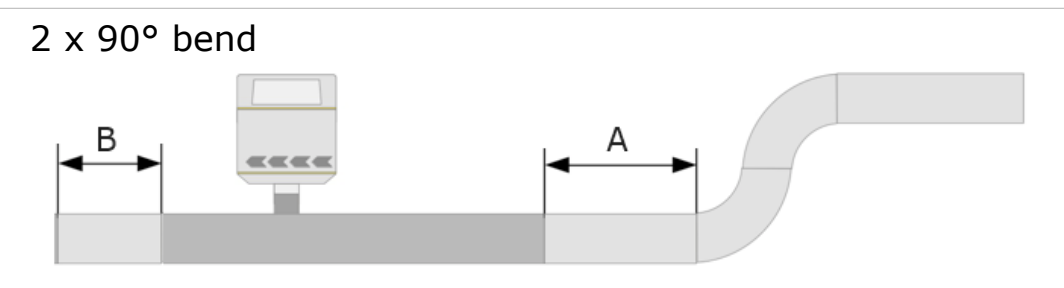

T-piece

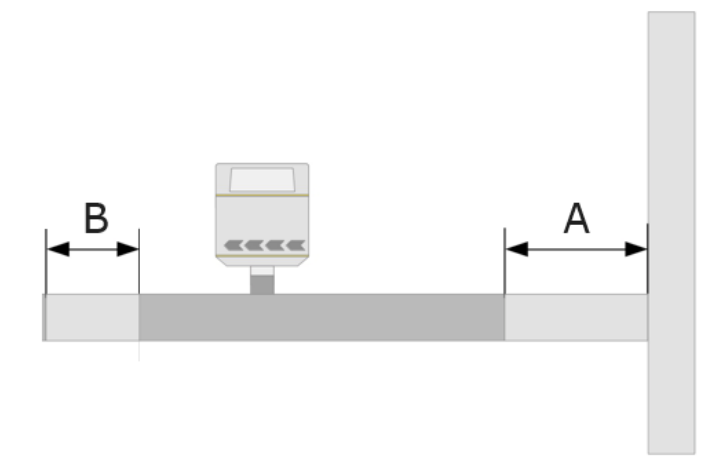

| Pipe size | DN25 | DN32 | DN40 | DN50 | DN65 | DN80 |
|-----------|------|------|------|------|------|------|
| A (mm)    | 410  | 630  | 770  | 1050 | 1450 | 1750 |
| B (mm)    | 0    | 0    | 10   | 70   | 140  | 200  |

#### 4. 3 dimensional bend

 $A = 40 \times Inner diameter - Inlet length$ 

 $B = 5 \times Inner diameter - Outlet length$ 

A: additional straight inlet section B: additional straight outlet section

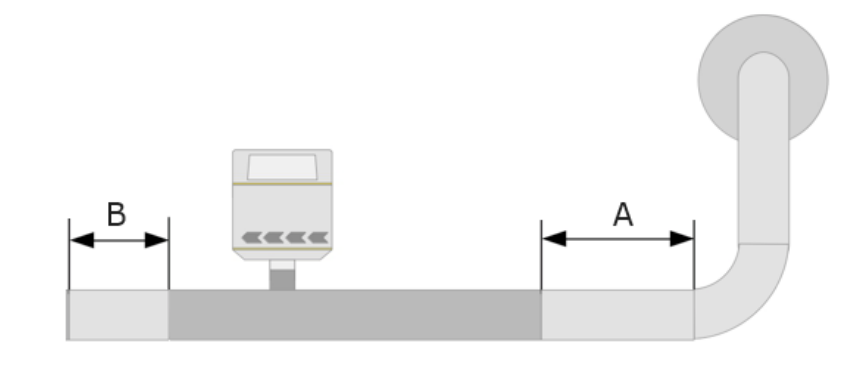

| Pipe size | DN25 | DN32 | DN40 | DN50 | DN65 | DN80 |
|-----------|------|------|------|------|------|------|
| A (mm)    | 820  | 1170 | 1400 | 1850 | 2480 | 2960 |
| B (mm)    | 0    | 0    | 10   | 70   | 140  | 200  |

5. Shut-off valve and filter or similar (unknown objects)

 $A = 50 \times Inner diameter - Inlet length$ 

 $B = 5 \times Inner diameter - Outlet length$ 

A: additional straight inlet section B: additional straight outlet section

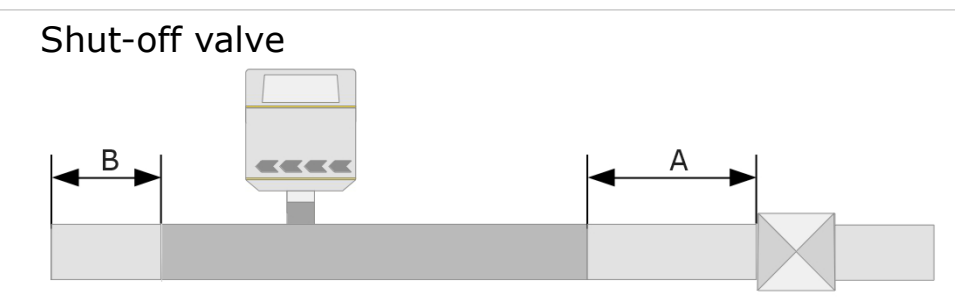

Filter or similar (unknown objects)

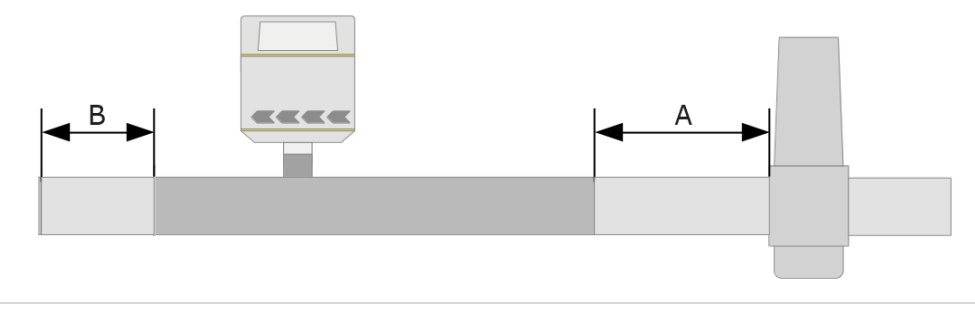

| Pipe size | DN25 | DN32 | DN40 | DN50 | DN65 | DN80 |
|-----------|------|------|------|------|------|------|
| A (mm)    | 1090 | 1530 | 1820 | 2380 | 3170 | 3770 |
| B (mm)    | 0    | 0    | 10   | 70   | 140  | 200  |

#### Notes:

- If there is any combination of the situations above, the longest straight inlet section must be maintained.
- The length of inlet and outlet sections described in the table above are minimum requirement; longer inlet sections are preferable. That is, if it is possible to achieve a longer straight inlet section than the minimum specified during installation, this is preferable.
- When the required straight inlet section cannot be achieved, it is recommended to add a flow conditioner at the inlet of the flow meter to obtain an optimum flow profile. For introduction of the flow conditioner, see Appendix – Flow Conditioner.

# 9 Installation

Before installing the flow meter, make sure that all components listed below are included in your package.

| Description                                                                                             | Part no.                                                                                                    |
|----------------------------------------------------------------------------------------------------|----------------------------------------------------------------------------------------------------|
| S453 Thermal Mass Flow<br>Meter (Inline Type), including<br>Display, Data Logger, Flow<br>Medium 1: Air | S695 4530                                                                                                    |
| Sealing ring                                                                                            | No P/N                                                                                                    |
| Measuring section                                                                                       | A1301 A1306 (R thread)<br>A1321 A1328 (Flange, EN-1092-1)<br>A1341 A1348 (Flange, ANSI 16.5)                                                                                         |
| Instruction manual                                                                                      | No P/N                                                                                                    |
| Calibration certificate                                                                                 | No P/N                                                                                                    |
|                                                                                                    | Description S453 Thermal Mass Flow Meter (Inline Type), including Display, Data Logger, Flow Medium 1: Air Sealing ring Measuring section Instruction manual Calibration certificate |

### 9.1 Install the S453

The S453 is shipped with the mounted measurement section. When installing the device, please make sure the following:

- The flow direction indicated on the S453 housing is consistent with the flow direction of the compressed air or gas.
- The gas flows from the inlet (long pipe section) to the outlet (short pipe section) as illustrated in the picture below.

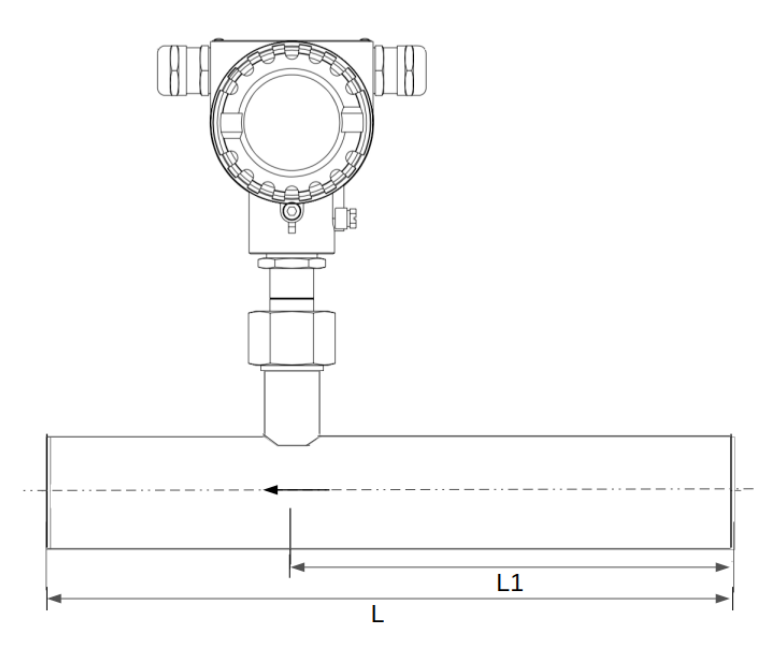

# .SUO

**Note**: The S453 can be installed in any orientation (horizontal, vertical, side and upside-down). Please consider the needed straight inlet and outlet sections described in section 8.1 Additional Inlet and Outlet Sections .

# 9.2 Remove the S453

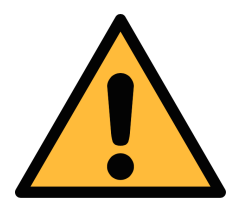

ATTENTION!

Only remove the flow meter if the system is in a pressure-less condition.

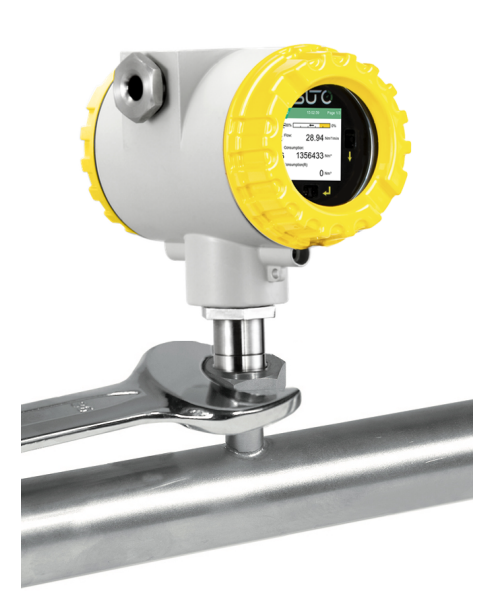

- 1. Hold the S453.
- 2. Release the terminal nut at the connection thread.
- 3. Pull out the shaft slowly.
- 4. The measuring section can be closed with the optional closing cap so the system can work normally during maintenance.

### 9.3 Re-install After Maintenance

- The re-installation of the measurement device is simple because the S453 fits into the pipe section only in one position.
- Make sure that the O-shaped sealing ring is installed.
- Tighten the terminal nut to secure the S453.

# 9.4 Rotate the Display

The S451 is supplied with a display. The display is aligned with the flow direction from right to left. If the flowmeter is installed with the display facing the wall, the display can easily be rotated up to 180° to suit the actual requirements.

**Notes**: It is recommended that you only rotate the display 180° when it needs to be rotated, to ensure that the S451 operates stably and reliably.

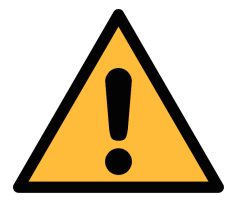

### ATTENTION!

The operation of rotating the display must be performed strictly according to the following steps. Any other operation may result in damage to the product.

1. Use a hex wrench to loosen and remove the four screws and spring washers under the connecting shaft.

2. Take hold of the metal housing of the display unit and pull it slowly of the connecting shaft.

**Note**: To avoid damage to the internal wiring harness, the extraction length must be less than 10 mm.

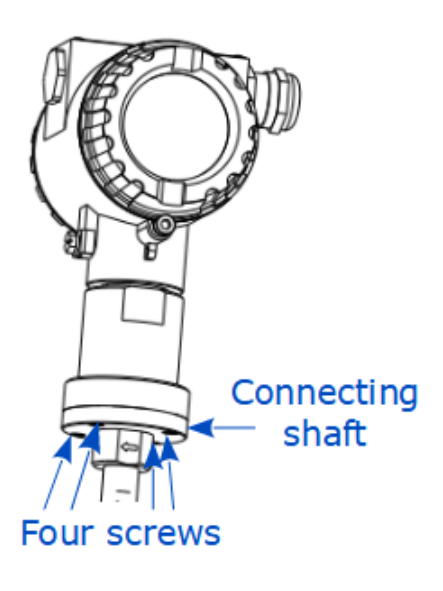

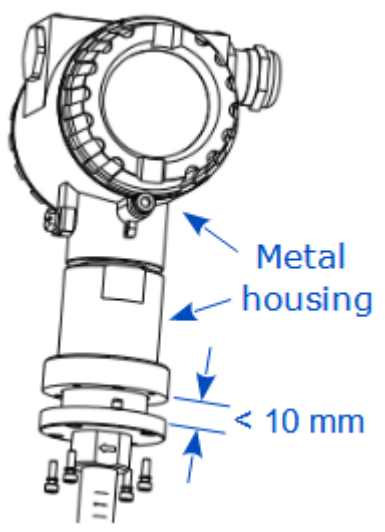

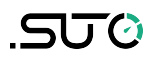

 Observe the flow direction marking on the measuring shaft, and rotate the display housing by 180° in the direction of the gas flow.

**Note**: To prevent damage to the internal wiring harness, do not rotate it in the opposite direction or rotate it more than 180°.

- 4. Reassemble the metal housing onto the connecting shaft, ensuring the seal is in the seal groove of the connecting shaft.
- 5. Use a hex wrench to re-lock the 4 screws and spring washers.

**Note**: It is essential that the lock washers are fitted to prevent the product from coming loose.

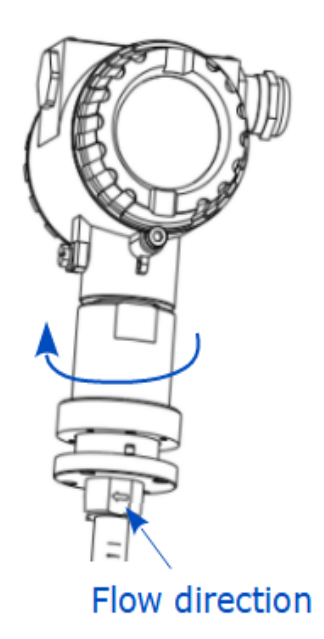

### 9.5 Electrical Connection

When installing the cables please consider following points:

- Keep the stripped and twisted length of cable shield as short as possible.
- Screen and ground the signal lines.
- Unused cable entries must be closed with closers.
- Cable outer diameter should be between 6 and 8 mm.
- Single wire cross section area must be between 0.25 ... 0.75 mm<sup>2</sup>.
- The thread size for the cable glands is M20 / 1.5.

### 9.5.1 Connection diagram

Remove the back cover from the S453, and the pin layout is shown as below.

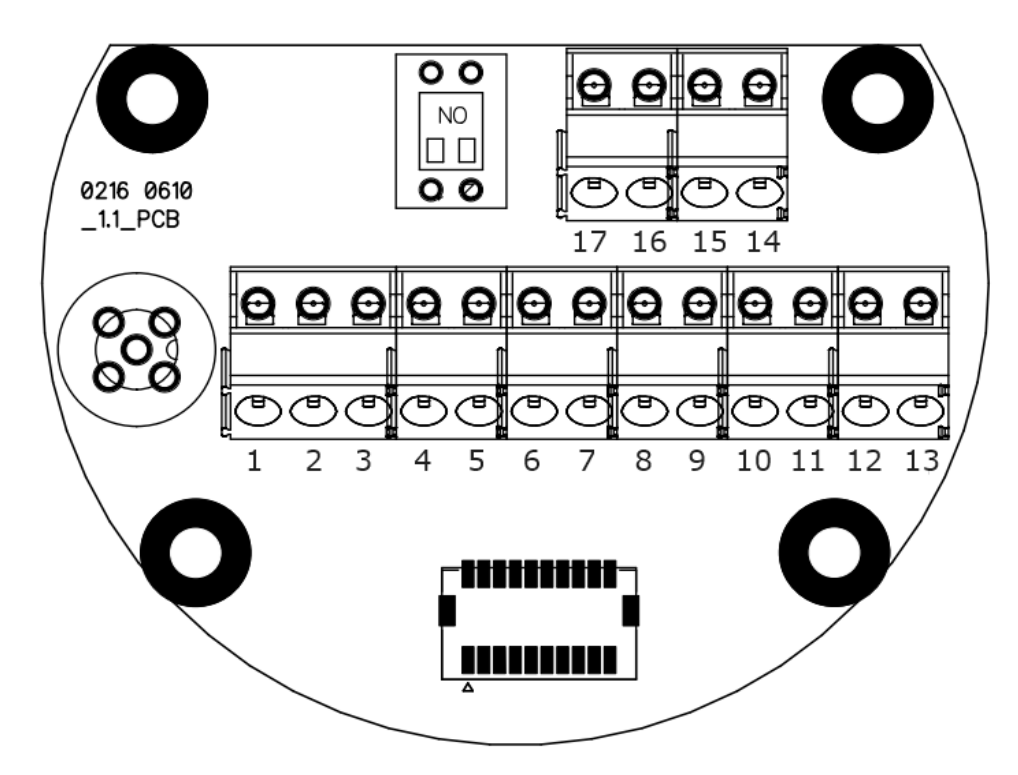

#### 9.5.2 Pin Assignment

The S453 provides 2 connection options. The pin assignment of these options are given in the following table.

| Dim | Output          | options         | Remarks                       |
|-----|-----------------|-----------------|-------------------------------|
| PIN | Modbus/RTU      | Modbus/TCP      |                               |
| 1   | Earth           | Earth           |                               |
| 2   | GND_SDI         | GND_SDI         |                               |
| 3   | +V <sub>B</sub> | +V <sub>B</sub> | 24 VDC nower supply           |
| 4   | -V <sub>B</sub> | -V <sub>B</sub> |                               |
| 5   | SDI             | SDI             | Digital interface SUTO sensor |
| 6   | D+              | SPE_P           |                               |
| 7   | D-              | SPE_N           | Modbus/RIU or Ethernet/APL    |
| 8   | GND             | SPE_E           | connection                    |
| 9   | $+I_1$          | $+I_1$          | - 1 20 mA output 1            |
| 10  | -I <sub>1</sub> | -I <sub>1</sub> | - 4 20 MA output 1            |
| 11  | +I <sub>2</sub> | $+I_2$          |                               |
| 12  | -I <sub>2</sub> | -I <sub>2</sub> | - 4 20 MA output 2            |
| 13  | Earth           | Earth           |                               |
| 14  | +Pulse/Alarm    | +Pulse/Alarm    | Dulco ( Alarm output          |
| 15  | -Pulse/Alarm    | -Pulse/Alarm    | - Puise / Alarm output        |
| 16  | DIR             | DIR             | Elew Direction incut          |
| 17  | DIR             | DIR             | Flow Direction input          |

# **10 Signal Outputs**

### **10.1 Analog and Pulse Outputs**

The S453 comes with 2 analog outputs and one pulse/alarm output. All signals are electrically isolated.

#### 10.1.1 Analog Output

The analog output is an active output.

| Signal and load | : | 4 to 20mA, RL < 400 $\Omega$ |
|-----------------|---|------------------------------|
| Uncertainty     | : | < 0.3 % of reading           |
| Resolution      | : | 0.005 mA                     |

Standard scaling is from 0 to max flow, as below.

| Analog output | Output standard scaling |
|---------------|-------------------------|
| 4 mA          | 0                       |
| 20 mA         | Max flow                |

In addition, the output supports variable flow. That is, the output can be scaled to match the desired measuring range. Specifically, user can correspond the 4 mA and 20 mA to any flow values separately.

### 10.1.2 Pulse / Alarm Output

The pulse / alarm output is a Normal Open (NO) isolated switch. Please consider the right polarity.

Max. rating: 30 VDC, 200 mA

Pulse width: 10 ... 100 msec (depending on the flow rate)

#### **Pulse output**

The maximum number of pulse per second is limited to 49.

In case that the flow rate is too high, the S453 cannot output the pulses with default settings (one pulse per consumption unit). In this case, you can set the pulse to 1 pulse per 10 consumption units or 1 pulse per 100 consumption units, using the S4C-FS service app.

Example: With the setting of 1 pulse per 10  $m^3$ , the device sends one pulse each 10  $m^3$ .

# .SUO

### Alarm output

You can set alarms for the following channels:

• Flow(F)

- Flow(R)
- Actual Velocity(F)
- Actual Velocity(R)Pressure
- Temperature

For detailed settings, see section 12.2 Alarm Settings.

### **10.2 Modbus Interface**

The Modbus communication requires to activate terminal resistors at the last device on the bus system. If the S453 is the last device on the bus system, the DIP switches on the connector board should be set to "ON" position.

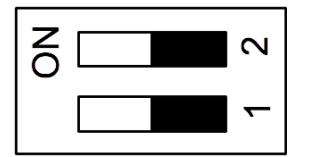

Termination resistor switch

| Device type        | Slave                                                       |
|--------------------|-------------------------------------------------------------|
| Address range      | 1 to 251<br>Bus address can be set through software         |
| Physical interface | RS485 in accordance with EIA/TIA-485 standard               |
| Baud rates         | 1200, 2400, 4800, 9600, 19200, 38400, 57600,<br>115200 Baud |
| Transm. mode       | ASCII, RTU                                                  |
| Response time      | Direct data access = 0 to $255 \text{ ms}$ (configurable)   |

The default Modbus communication settings are shown as below.

| Mode                        | RTU                              |
|-----------------------------|----------------------------------|
| Baud rate                   | 19200                            |
| Device address              | Last two digits of serial number |
| Framing / parity / stop bit | 8, N, 1                          |
| Response time               | 1 second                         |
| Response delay              | 0 ms                             |
| Inter-frame spacing         | 7 char                           |

#### Response message that the device returns to the master:

• Function code: 03

The information for the byte order is shown in the table below:

| Byte              | Sequence              |                        |                      |                        |                 |  |
|-------------------|-----------------------|------------------------|----------------------|------------------------|-----------------|--|
| Order             | 1st                   | 2nd                    | 3rd                  | 4th                    | Туре            |  |
| 1-0-3-2           | Byte 1<br>(MMMMMMMM*) | Byte 0<br>(MMMMMMMM *) | Byte 3<br>(SEEEEEEE) | Byte 2<br>(EMMMMMMM *) | FLOAT           |  |
| 1-0-3-2           | Byte 1                | Byte 0<br>LSB          | Byte 3<br>MSB        | Byte 2                 | UINT32<br>INT32 |  |
| 1-0 Byte 1<br>MSB |                       | Byte 0<br>LSB          |                      |                        | UINT16<br>INT16 |  |
| 1-0               | Byte 1<br>XXX *       | Byte 0<br>DATA         |                      |                        | UINT8<br>INT8   |  |

\* S: Sign, E: Exponent, M: Mantissa, XXX: no value

#### **Explanations of MSB and LSB**

MSB MSB refers to Most Significant Byte first, which follows the Big-Endian byte order. For example, if the main system follows the MSB first order: When the 4-byte floating number, in the order of Byte1-Byte0-Byte3-Byte2, is received from the slave (sensor), the master must change the byte order to Byte3-Byte2-Byte1-Byte0 for the correct display of the value. LSB LSB refers to Least Significant Byte first, which follows the Little-Endian byte order. For example, if the main system follows the LSB first order: When the 4-byte floating number, in the order of Byte1-Byte0-Byte3-Byte2, is received from the slave (sensor), the master must change the byte order to Byte0-Byte1-Byte2-Byte3 for the correct display of the value.

**Remarks:** Modbus communication settings as well as other settings can be changed by **mobile app S4C-FS**.

# Modbus Holding Registers

| Register<br>address                                                                                                    | RegisterDataDataaddresstypeLength                         |        | R/W                                                                                                    |   |  |  |
|----------------------------------------------------------------------------------------------------|-----------------------------------------------------------|--------|----------------------------------------------------------------------------------------------------|---|--|--|
|                                                                                                    |                                                           |        | System information                                                                                          |   |  |  |
| 2000                                                                                                    | INT16U                                                    | 2-Byte | Group ID: <b>1</b><br>(Occupying higher 4 bits in the 2-byte long<br>data, the rest is reserved for future) | R |  |  |
| 2001                                                                                                    | 2001 INT16U 2-Byte Device ID<br>S451: 0x1013, S453 0x1014 |        |                                                                                                    |   |  |  |
| 2002                                                                                                    | INT32U                                                    | 4-Byte | Serial number                                                                                               | R |  |  |
| 2004                                                                                                    | INT16U                                                    | 2-Byte | High byte FW version, Low byte HW version                                                                   | R |  |  |
| 2005 DOUBL<br>E 8-Byte 8-Byte Calibration date<br>Format:<br>BCD code, first byte is date, the second byte is<br>month, the third byte is the first two digits of<br>year, the forth byte is last two digits of year.<br>For example, 09.01.2024. the data is arranged<br>as:<br>0x09, 0x01, 0x20, 0x24 |                                                           | R      |                                                                                                    |   |  |  |
| 2007                                                                                                    | INT16U                                                    | 2-Byte | Valid days from calibration date                                                                            | R |  |  |
| 2008                                                                                                    | INT16U                                                    | 2-Byte | Number of measuring channels                                                                                | R |  |  |
| 2009                                                                                                    | 2009 string 16-Byte Device name: "S451" or "S453"         |        |                                                                                                    |   |  |  |
|                                                                                                    |                                                           |        | Settings                                                                                                    |   |  |  |
| 2100                                                                                                    | 2100 Settings (max 50 holding register) F                 |        |                                                                                                    |   |  |  |
|                                                                                                    |                                                           |        |                                                                                                    |   |  |  |
|                                                                                                    |                                                           | (      | Channel value information                                                                                   |   |  |  |
| 2200                                                                                                    | INT16U                                                    | 2-Byte | Unit+Resolution+type of channel 1                                                                           | R |  |  |
| 2201                                                                                                    | INT16U                                                    | 2-Byte | Unit+Resolution+type of channel 2                                                                           | R |  |  |
|                                                                                                    |                                                           |        |                                                                                                    |   |  |  |
| 2207                                                                                                    | INT16U                                                    | 2-Byte | Unit+Resolution+type of channel 8                                                                           |   |  |  |
|                                                                                                    |                                                           |        | Max 50 channels, depend on sensors                                                                          |   |  |  |
|                                                                                                    | Status and Channel value                                  |        |                                                                                                    |   |  |  |
| 2300                                                                                                    | INT16U                                                    | 2-Byte | Status                                                                                                    | R |  |  |
| 2301                                                                                                    | FLOAT /<br>INT32U                                         | 2-Byte | Channel 1 Value                                                                                             | R |  |  |
|                                                                                                    |                                                           |        |                                                                                                    |   |  |  |
| 2315                                                                                                    | FLOAT /<br>INT32U                                         | 2-Byte | Channel 8 value                                                                                             | R |  |  |

### **10.2.1** Channel value information

### Unit+Resolution+type

• First byte is for unit. The unit and its code are as below.

| Parameter   | Unit                 | Code |
|-------------|----------------------|------|
| Tomporatura | °C                   | 1    |
| remperature | °F                   | 2    |
| Valacity    | m/s                  | 10   |
| velocity    | ft/min               | 11   |
|             | Sm³/h                | 14   |
|             | Sm³/min              | 15   |
|             | Sl/min               | 16   |
|             | SI/s                 | 17   |
| Volumetrie  | Scfm                 | 18   |
| Flow        | Nm <sup>3</sup> /h   | 19   |
|             | Nm <sup>3</sup> /min | 20   |
|             | NI/min               | 21   |
|             | NI/s                 | 22   |
|             | Ncfm                 | 23   |

| Parameter           | Unit            | Code |
|---------------------|-----------------|------|
|                     | Sm <sup>3</sup> | 24   |
|                     | SI              | 25   |
| Concumption         | Scf             | 26   |
| Consumption         | Nm <sup>3</sup> | 27   |
|                     | NI              | 28   |
|                     | Ncf             | 29   |
|                     | kPa             | 35   |
| Drocouro            | MPa             | 36   |
| Pressure            | bar             | 38   |
|                     | psi             | 39   |
| Consumption<br>mass | kg              | 47   |
|                     | kg/h            | 52   |
| Mass Flow           | kg/min          | 53   |

• Second byte:

| Bit7                             | Bit6        | Bit5    | Bit4 | Bit                   | :3                               | Bit2    | Bit1 | Bit0 |
|----------------------------------|-------------|---------|------|-----------------------|----------------------------------|---------|------|------|
| Data typ                         | Resolution: |         |      |                       |                                  |         |      |      |
| 0 float,<br>1 4-byte<br>2 double | unsigned    | integer |      | 0<br>1<br>2<br>3<br>4 | 0<br>0.0<br>0.00<br>0.00<br>0.00 | 0<br>00 |      |      |

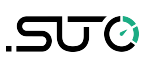

#### Status

It is defined at holding register address 2300. The highest bit (Bit15) is used for indicating if sensor settings have changed by user. When this register is read by the master, the Bit15 is reset to zero. The other bits are used for indicating whether the measuring channel is OK not not.

| Bit   | Description                                                                                                    |
|-------|----------------------------------------------------------------------------------------------------|
| Bit15 | 0: sensor setting is never changed since last reading from master<br>1: sensor setting is changed since last reading from master |
| Bit0  | 0: measuring channel 1 is OK<br>1: measuring channel 1 is not OK                                                                 |
| Bit1  | 0: measuring channel 2 is OK<br>1: measuring channel 2 is not OK                                                                 |
|       |                                                                                                    |
| Bit7  | 0: measuring channel 8 is OK<br>1: measuring channel 8 is not OK                                                                 |

#### **Channel value**

Channel value is arranged from channel 1 to channel 50 (Max), The length and data type is defined in section of Unit+Resolution+type. Maximum 50 channel is supported.

| Register<br>address | Data<br>type | Channel<br>No. | Description         | R/W |
|---------------------|--------------|----------------|---------------------|-----|
| 2301                | FLOAT        | Channel 1      | Flow                | R   |
| 2303                | FLOAT        | Channel 2      | Actual Velocity     | R   |
| 2305                | INT32U       | Channel 3      | Consumption         | R   |
| 2307                | FLOAT        | Channel 4      | Flow (R)            | R   |
| 2309                | FLOAT        | Channel 5      | Actual Velocity (R) | R   |
| 2311                | INT32U       | Channel 6      | Consumption (R)     | R   |
| 2313                | FLOAT        | Channel 7      | Pressure            | R   |
| 2315                | FLOAT        | Channel 8      | Temperature         | R   |

# Channel, unit, resolution and type

| Register<br>address | Channels       | Unit                                                        | Resolution | Туре   |  |
|---------------------|----------------|-------------------------------------------------------------|------------|--------|--|
| 2200                |                | Sm³/h, Scfm, Sl/min,<br>kg/h, Nm³/h, Ncfm,<br>Nl/min        | 0.1        | Float  |  |
| 2200                | Flow           | Sm³/min, Sl/s, kg/min,<br>Nm³/min, Nl/s                     | 0.01       |        |  |
|                     |                | Kg/s                                                        | 0.001      |        |  |
| 2201                | Valacity       | ft/min                                                      | 0          | Fleat  |  |
| 2201                | velocity       | m/s                                                         | 0.1        | Float  |  |
| 2202                | Consumption    | Sm <sup>3</sup> , SI, kg, Scf, Nm <sup>3</sup> , NI,<br>Ncf | 0          | INT32U |  |
|                     | Flow(R)        | Sm³/h, Scfm, Sl/min,<br>kg/h, Nm³/h, Ncfm,<br>Nl/min        | 0.1        | Float  |  |
| 2203                |                | Sm³/min, Sl/s, kg/min,<br>Nm³/min, Nl/s                     | 0.01       |        |  |
|                     |                | Kg/s                                                        | 0.001      |        |  |
| 2204                | Valacity(D)    | ft/min                                                      | 0          |        |  |
| 2204 \              | Velocity(R)    | m/s                                                         | 0.1        | Float  |  |
| 2205                | Consumption(R) | Sm <sup>3</sup> , SI, kg, Scf, Nm <sup>3</sup> , NI,<br>Ncf | 0          | INT32U |  |
| 2206                | Proceuro       | psi                                                         | 0.1        |        |  |
| 2200                | riessure       | bar, MPa                                                    | 0.01       | Float  |  |
| 2207                | Temperature    | °C, °F                                                      | 0.1        | Float  |  |

### **10.2.2** Specific Settings for Gas Flowmeters

| Register<br>address | Data<br>type | Description                                                                                                    |     |
|---------------------|--------------|----------------------------------------------------------------------------------------------------|-----|
| 2100                | Float        | Inner diameter in millimeter (Read only for inline type)                                                                     | R/W |
| 2102                | INT16U       | Gas type                                                                                                    | R/W |
| 2103                | INT16U       | Calibration gas 1, always air                                                                                                | R   |
| 2104                | INT16U       | Calibration gas 2, alternative gas                                                                                           | R   |
| 2105                | Float        | Reference temperature                                                                                                    | R/W |
| 2107                | Float        | Reference pressure                                                                                                    | R/W |
| 2109                | Float        | End range in m/s or ft/min (read only)                                                                                       | R   |
| 2111                | Float        | User slope (limit range from 0.5 to 1.5)                                                                                     | R   |
| 2113                | Float        | Cutoff velocity in m/s or ft/min                                                                                             | R   |
| 2115                | INT16U       | Filter grade                                                                                                    | R/W |
| 2116                | INT16U       | Flow unit                                                                                                    | R/W |
| 2117                | INT16U       | Consumption unit                                                                                                    | R/W |
| 2118                | INT16U       | Pressure unit                                                                                                    | R/W |
| 2119                | INT16U       | Temperature unit                                                                                                    | R/W |
| 2120                | INT16U       | Routing of analog channel 2 (pressure or<br>temperature)<br>O pressure, 1 temperature<br>Analog channel 1 is always for flow | R/W |
| 2121                | Float        | 4-20 mA scaling of channel 1 lower value                                                                                     | R/W |
| 2123                | Float        | 4-20 mA scaling of channel 1 Higher value                                                                                    | R/W |
| 2125                | Float        | 4-20 mA scaling of channel 2 lower value                                                                                     | R/W |
| 2127                | Float        | 4-20 mA scaling of channel 2 Higher value                                                                                    | R/W |

# Coding of Calibration/Operation gas type

| Gas type        | Code |
|-----------------|------|
| Air             | 0    |
| N <sub>2</sub>  | 1    |
| Ar              | 2    |
| CO <sub>2</sub> | 3    |
| Не              | 4    |

| Gas type         | Code |
|------------------|------|
| Propane          | 7    |
| Butane           | 8    |
| O <sub>2</sub>   | 9    |
| N <sub>2</sub> O | 10   |
| Nat. gas         | 11   |

| H <sub>2</sub> | 5 | Mixed gas | 12 |
|----------------|---|-----------|----|
| CH₄            | 6 |           |    |

#### Notes:

1. Scaling adjustment analog output

When flow units or reference conditions change, the scaling of analog output will be changed automatically by the flow meter. The relevant unit might be also changed; see next note for details.

2. Unit relationship

When changing the flow unit the relevant consumption and velocity unit is automatically also changed. The same applies if velocity unit or consumption units are changed.

| Flow unit                         | Consumption unit | Velocity unit |
|-----------------------------------|------------------|---------------|
| Sm³/min, Sm³/h;<br>Nm³/min, Nm³/h | Sm³<br>Nm³       | m/s           |
| Scfm<br>Ncfm                      | Scf<br>Ncf       | ft/min        |
| kg/h, kg/min, kg/s                | kg               | m/s           |
| SI/min, SI/s<br>NI/min, NI/s      | NI<br>SI         | m/s           |

3. Pressure / Temperature units change and Analog Scaling

When pressure or temperature units are changed, the corresponding scaling will also be changed automatically.

4. Flow units change and reference conditions

When flow units are changed the reference condition will not be change automatically, they need to be changed manually.

5. Error handling of commands

If there is any invalid setting performed the flow meter will respond the function code with MSB set to 1. In the data field there is error code: 01 illegal function code, 02 illegal data address, 03 illegal data value.

### **10.3 Modbus/TCP Interface**

The S453 supports two Modbus/TCP communication modes:

- Modbus/TCP over Ethernet/APL
- Modbus/TCP over single pair Ethernet.

They are applied for S453 explosion proof version and non-explosion proof version separately.

The Modbus/TCP uses the same holding registers as described in section 10.2.

### **10.3.1 Modbus/TCP over Ethernet/APL**

The output is 10Base-T1L physical layer standard for 10 Mb/s Ethernet communication over a single balanced twisted pair copper cabling without provision of power. The S453 provides an external DC supply for the interface.

The 10Base-T1L operates in the 1.0 Vpp mode and the cable length can be up to 200 m and applicable for explosion-protected environments (hazardous areas).

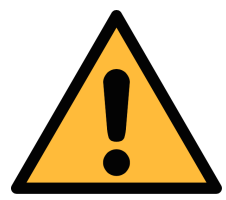

### ATTENTION!

This is a communication port only and shall not be connected to power source port of an Ethernet APL Field Switch.

### 10.3.2 Modbus/TCP over Single Pair Ethernet

The output is 10Base-T1L physical layer standard for 10 Mb/s Ethernet communication over a single balanced twisted pair copper cabling with provision of power.

The 10Base-T1L operates in the 2.4 Vpp mode and the cable length can be up to 1000 m. The power provision of the S453 supports 24V DC Power Class 12 (IEEE 802.3 cg) with integrated PoDL (Power Over Data Line) controller.

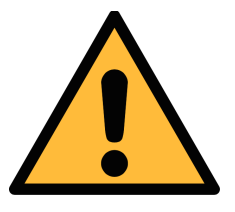

### **ATTENTION!**

The power provision of S453 is not applicable for explosion-protected environments (hazardous areas).

This section provides figures to show how outputs supported by the S453 connect with the customer equipment.

In the following figures, the **SUTO Instrument** indicates the S453.

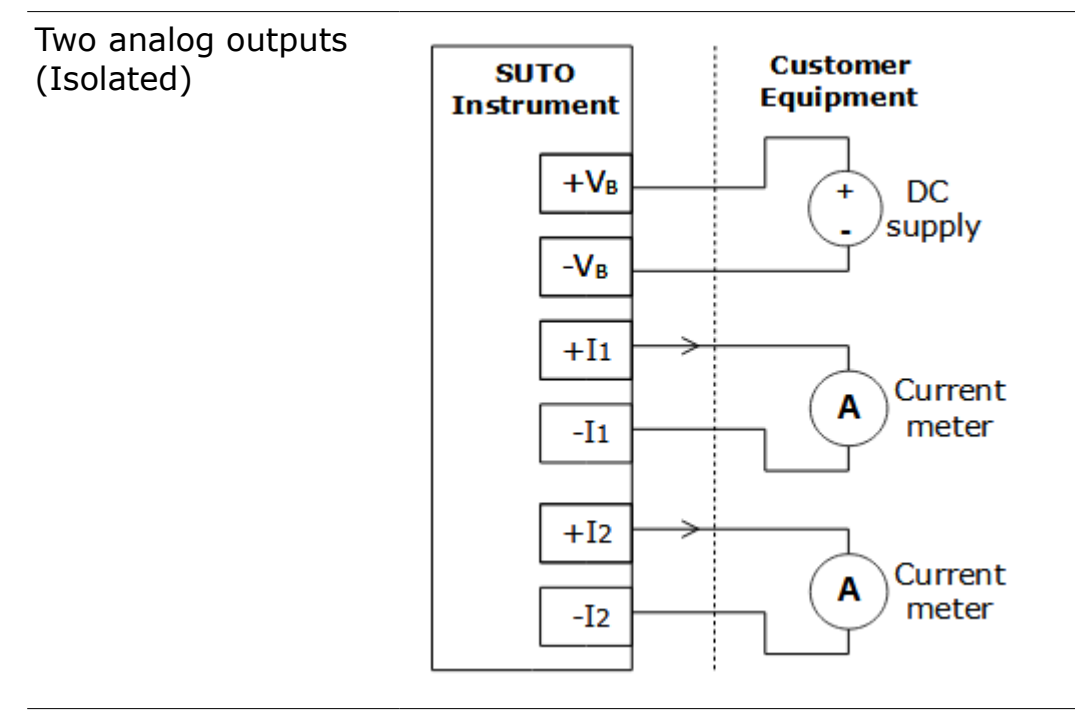

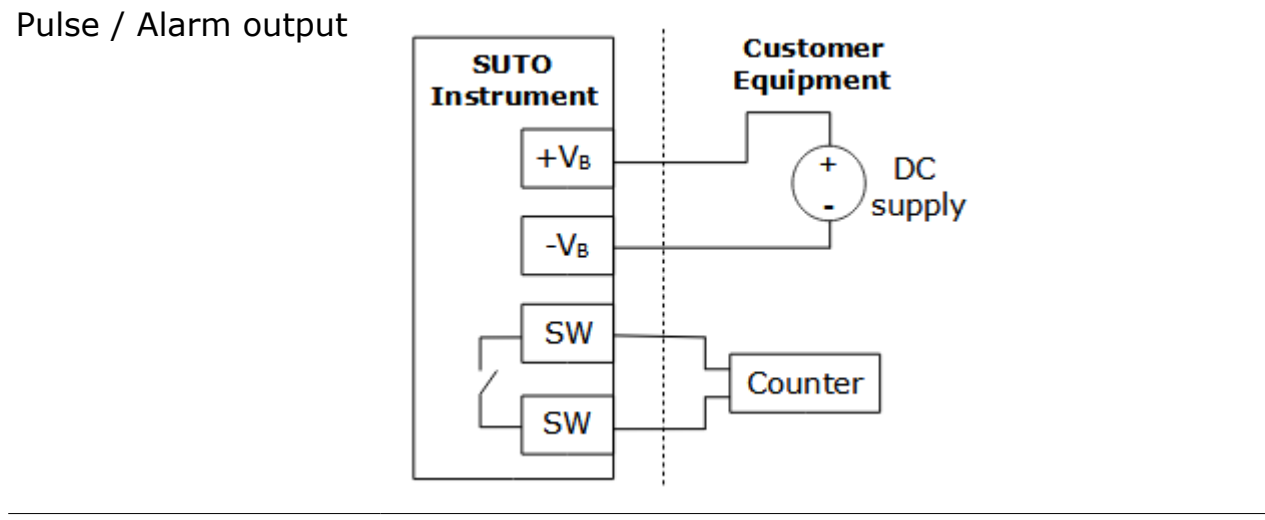

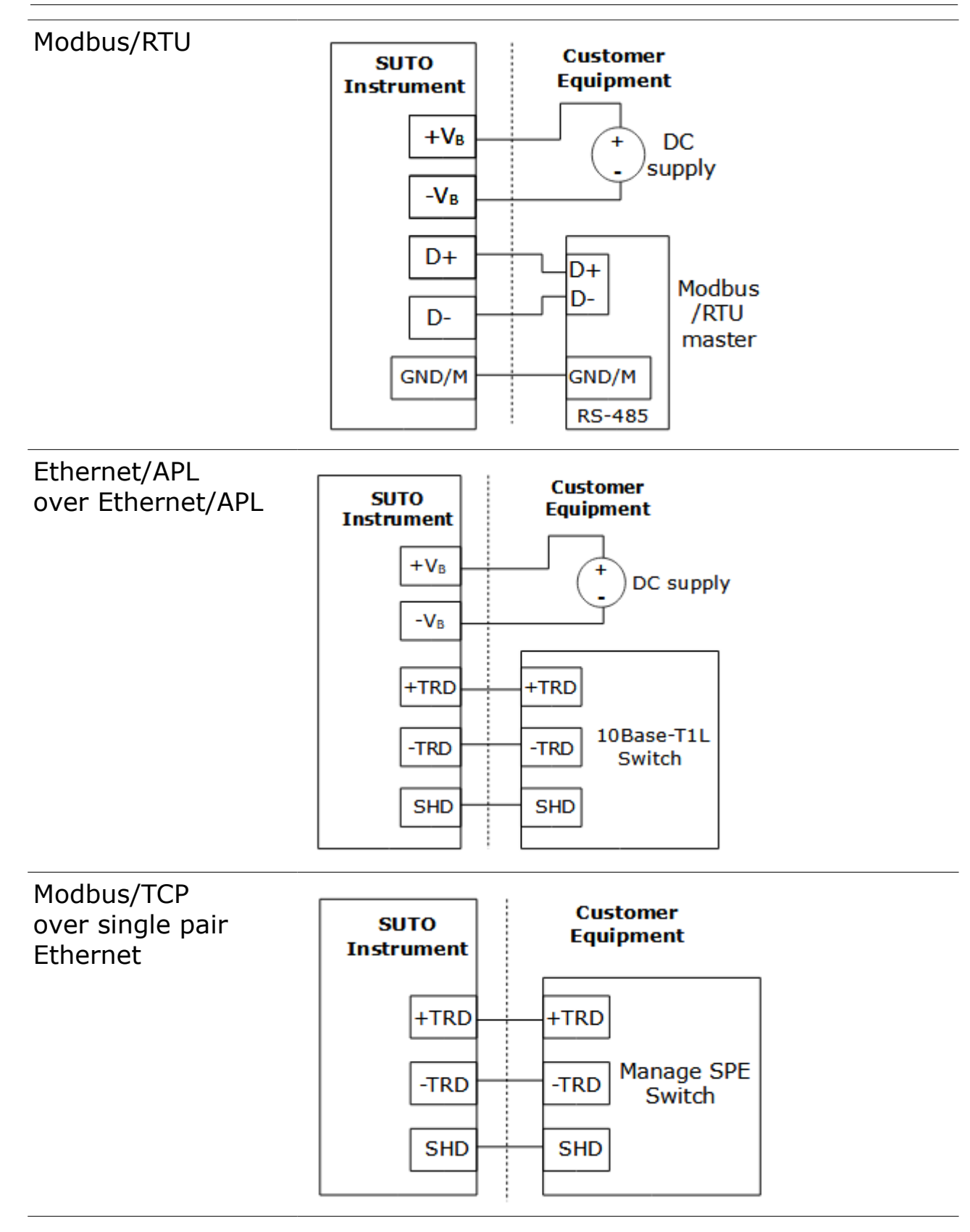

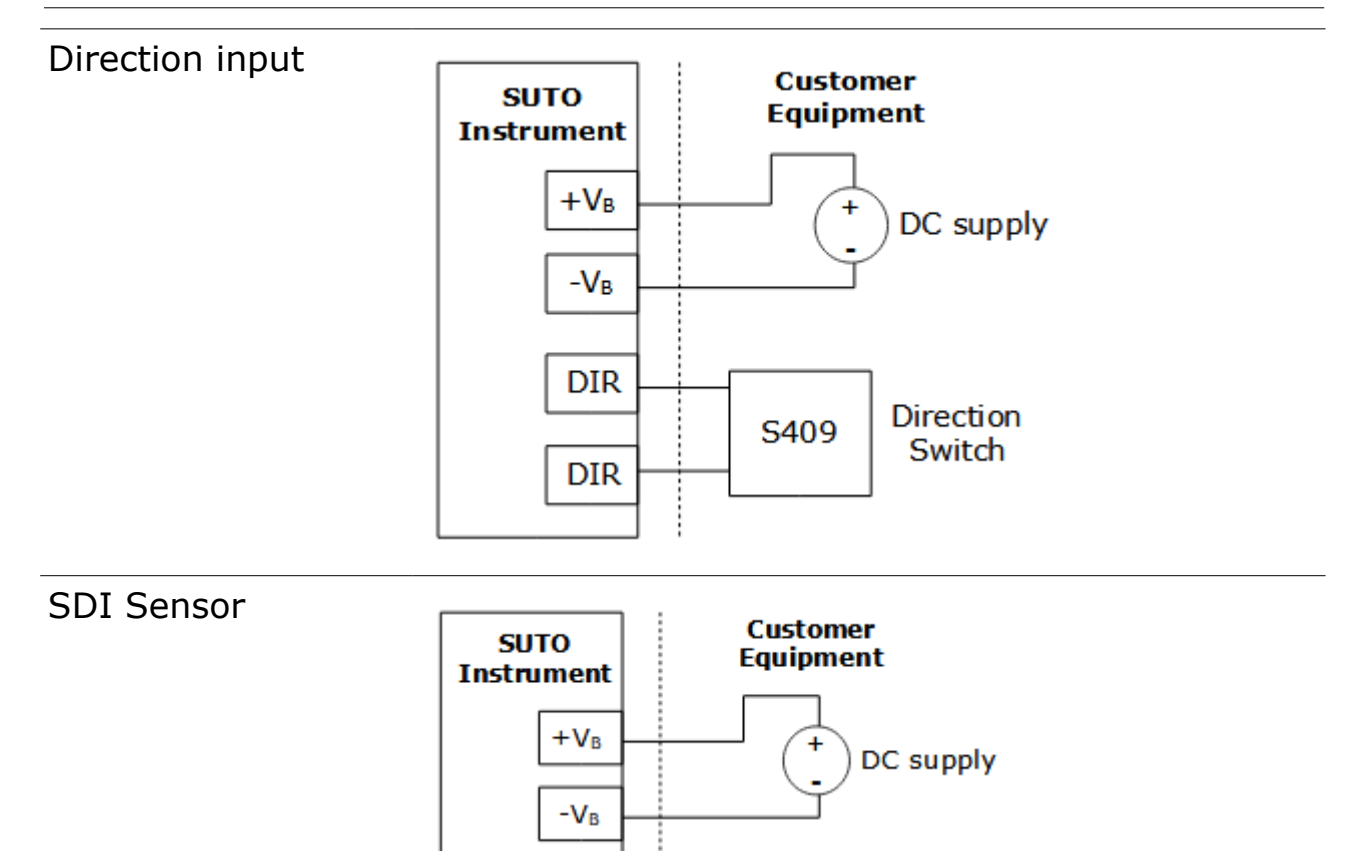

SDI

SDI

Sensor

SDI

# .SUO

# **11** Operation Using the Display

Using the display, you can do the following:

- View all available measurement channels.
- View error / status information.
- Change the sensor settings.

### **11.1** Information on the Display

#### 11.1.1 Home Page

After powered up, the display starts an initialization procedure. After it is completed, it enters the standard mode, showing online values as below.

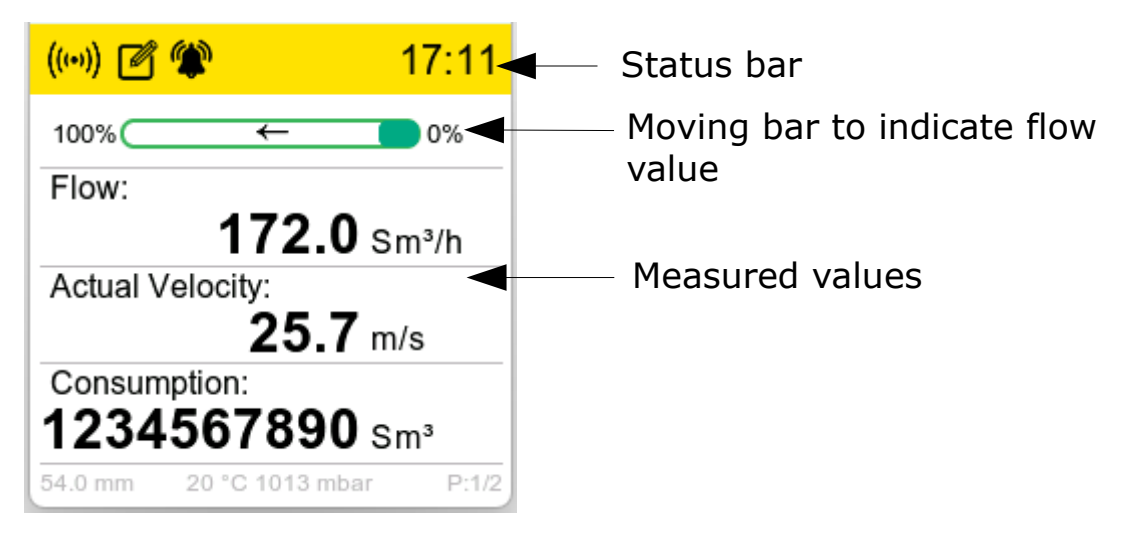

Three optical keys on the S453 are available for operation.

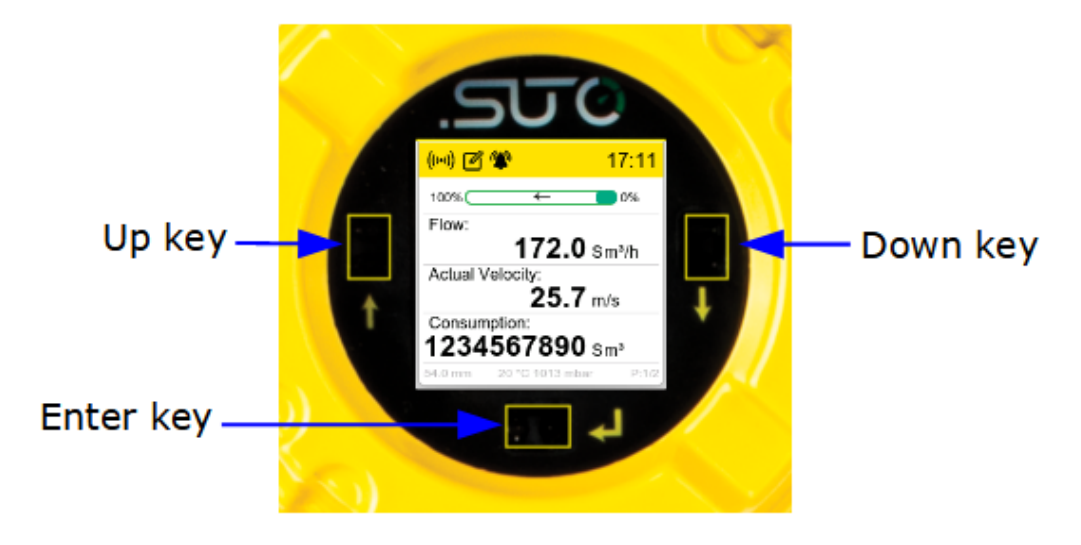

Icons in the status bar indicate status or warnings for the device.

| Icon    | Explanation                                                               |
|---------|---------------------------------------------------------------------------|
| (((•))) | Wireless connection is established between the S453 and the mobile phone. |
|         | The integrated logger is enabled.                                         |
| ۲       | An alarm is raised.                                                       |

# 11.1.3 Alarm and Error Code

When an alarm is raised, the alarm icon comes up in the status bar.

To see the details of the raised alarm, do the following:

- 1. Press the **Enter** button on the S453, then **Menu** page shows on the display.
- 2. On the **Menu** page, click **Information** > **Alarm information**. The alarm's error code and description show on the screen, as in the picture below.

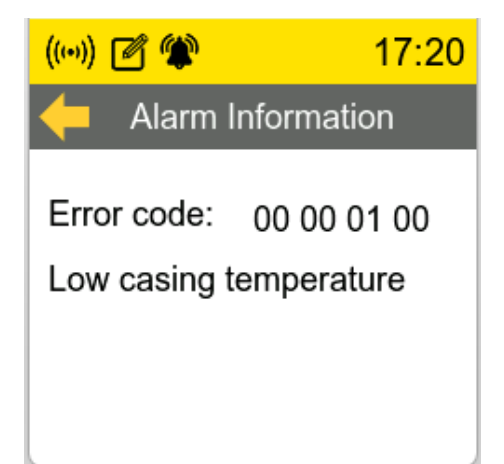

All alarm error codes and their meanings are as follows.

| Error code  | Description                            |
|-------------|----------------------------------------|
| 00 00 00 01 | EEPROM communication error             |
| 00 00 00 02 | ADC communication error                |
| 00 00 00 04 | Option board communication error       |
| 00 00 00 08 | Wireless communication error           |
| 00 00 00 10 | Temperature sensor communication error |

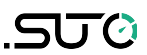

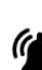

| 00 00 01 00 | Low casing temperature     |
|-------------|----------------------------|
| 00 00 02 00 | High casing temperature    |
| 00 00 04 00 | Low media temperature      |
| 00 00 08 00 | High media temperature     |
| 00 01 00 00 | PT20 sensor broken         |
| 00 02 00 00 | PT1000 sensor broken       |
| 00 04 00 00 | PT20 sensor shorten        |
| 00 08 00 00 | PT1000 sensor shorten      |
| 01 00 00 00 | Consumption checksum error |
|             |                            |

### **11.2 Operation**

By pressing the **Enter** key on the S453, the **Menu** page comes up.

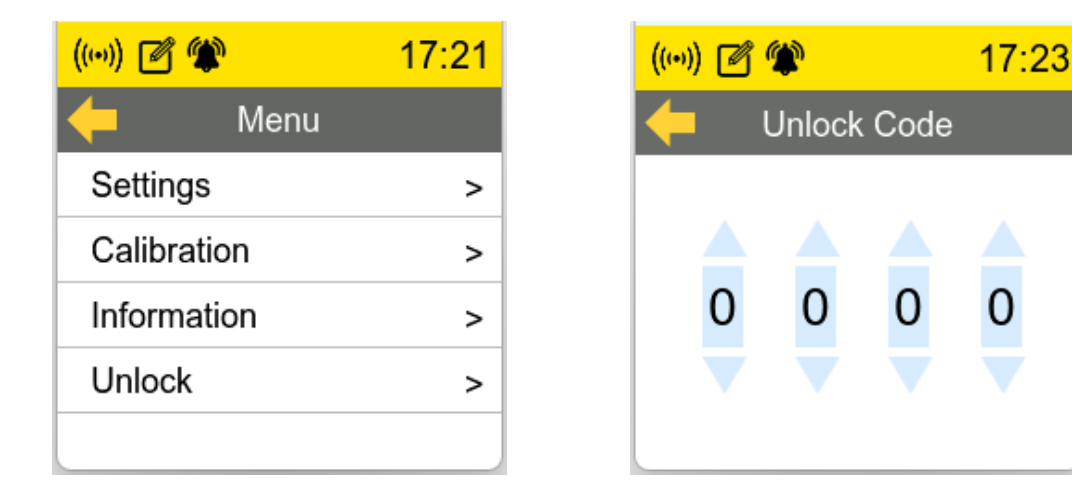

In order to perform any settings or calibration, the user has to enter a 4-digit password number under the **Unlock** menu.

If the operation has stopped for more than 3 minutes, the password is reset and it has to be entered again. In general: if there is no operation happening for more than 3 minutes, the display will jump back to main screen.

**Note**: Following settings are at the moment not available on the display, but only on the mobile App:

- Alarm settings
- Measurement: Reference conditions, Flow direction, Consumption counter
- Output settings for analogue, pulse, Modbus and Ethernet/APL
- Default values of all above settings

For details, see chapter 12 Configuration Using S4C-FS App.

### 11.3 Menu Map

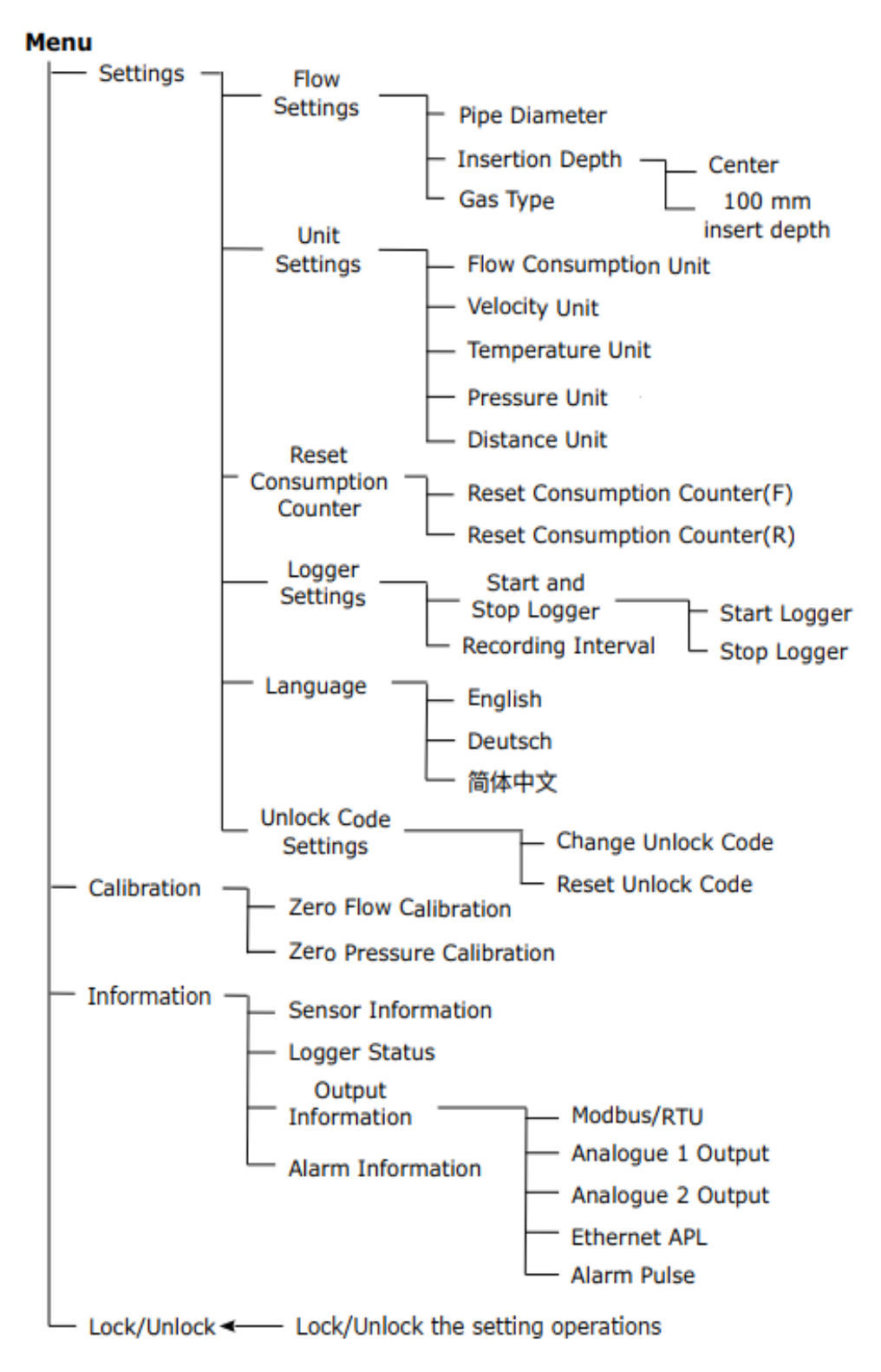

# **12** Configuration Using S4C-FS App

### **12.1 Configurable Parameters**

The S453 enables you to configure parameter settings according to the on-site requirements. The following table gives an overview about the available settings.

| Parameters          | Available settings             | Default                                                                                                    |           |          |  |
|---------------------|--------------------------------|----------------------------------------------------------------------------------------------------|-----------|----------|--|
| Measurement         | Tube diameter                  | 54.0                                                                                                    |           |          |  |
|                     | Flow unit                      | Sm³/h                                                                                                    |           |          |  |
|                     | Consumption unit               | Sm <sup>3</sup>                                                                                                    |           |          |  |
|                     | Reference conditions           | P <sub>s</sub> = 1000 hPA, T <sub>s</sub> = 20°C                                                                           |           |          |  |
|                     | Gas type selection             | Air                                                                                                    |           |          |  |
|                     | Consumption counter            | 0 Sm <sup>3</sup>                                                                                                    |           |          |  |
|                     | Flow direction                 | Standard                                                                                                    |           |          |  |
| Analog output 1     | Measurement channel            | Flow                                                                                                    |           |          |  |
|                     | Scaling                        |                                                                                                    | 4 mA      | 20 mA    |  |
|                     |                                | Standard                                                                                                    | Zero flow | Max flow |  |
|                     |                                | Variable                                                                                                    | Any flow  | Any flow |  |
| Analog output 2     | Measurement channel<br>Scaling | Medium pressure<br>4 mA: 0.00 MPa<br>20 mA: 1.6 MPa or 5.0 MPa<br>Or<br>Medium temperature<br>4 mA: -40°C<br>20 mA: +140°C |           |          |  |
| Pulse output        | Pulse / Alarm                  | Pulse                                                                                                    |           |          |  |
|                     | Pulses/consumption unit        | 1                                                                                                    |           |          |  |
| Modbus              | Device address                 | 1                                                                                                    |           |          |  |
|                     | Baudrate                       | 19200                                                                                                    |           |          |  |
|                     | Framing/parity/Stop bit        | 8, N, 1                                                                                                    |           |          |  |
|                     | Transmission mode              | RTU                                                                                                    |           |          |  |
| Modbus/TCP          | DHCP                           | Enable                                                                                                    |           |          |  |
| OVEr<br>Ethornot/AD | МАС                            | Set ex-factory                                                                                                    |           |          |  |
|                     | IP address                     | Static (when DHCP=disable)                                                                                                 |           |          |  |

| Parameters        | Available settings |         | Default                    |  |  |
|-------------------|--------------------|---------|----------------------------|--|--|
|                   | Subnet mask        |         | Dynamic (when DHCP=enable) |  |  |
| and<br>Modbus/TCP | Gateway            |         |                            |  |  |
| over single pair  | ТСР                | Port    | 504                        |  |  |
| Ethernet          |                    | Timeout | ≥200 ms                    |  |  |

To configure S453 settings, use the mobile app **S4C-FS** for the full settings or the local display for the most common settings.

# 12.2 Alarm Settings

| Parameter         | Description                                                                                                    | Settings                                                                                                    |  |
|-------------------|----------------------------------------------------------------------------------------------------|----------------------------------------------------------------------------------------------------|--|
| Alarm<br>setting  | Indicate if the alarm is enabled or disabled.                                                                                                    | : <b>disabled</b><br>: enabled                                                                                                    |  |
| Select<br>channel | Select a channel for alarm setting.                                                                                                    | <ul> <li>Flow(F)</li> <li>Actual Velocity(F)</li> <li>Flow(R)</li> <li>Actual Velocity(R)</li> <li>Temperature</li> <li>Pressure</li> </ul> |  |
| Select<br>Alarm   | Low Alarm: indicates an alarm with a<br>lower threshold.<br>High Alarm: indicates an alarm with a<br>higher threshold                                                                                                    | - <b>Low Alarm</b><br>- High Alarm                                                                                                    |  |
| Threshold         | The threshold and hysteresis are used to activate or deactivate an alarm.<br>For Low Alarm, when the channel value ≤ threshold, the low alarm is activated.<br>When the channel value > (threshold +                      | Default threshold=0                                                                                                    |  |
| Hysteresis        | hysteresis), the low alarm is deactivated.<br>For High Alarm, when the channel value ≥<br>threshold, the high alarm is activated.<br>When the channel value < (threshold -<br>hysteresis), the high alarm is deactivated. | Default<br>hysteresis=0                                                                                                    |  |

# 12.3 Use the Service App S4C-FS

The S4C-FS is an Android or iOSbased App that enables you to view online measurements and change settings for SUTO flow meters wirelessly.

Download S4C-FS from Google Play Store, the Apple Shop or SUTO website, and install it as you do for any apps on your mobile phone.

For more information about introduces of the sensor settings, see the

S4C-FS Instruction and Operation Manual, which you can download from SUTO website <u>www.suto-</u> <u>itec.com</u> (Download > Search: S4C-FS).

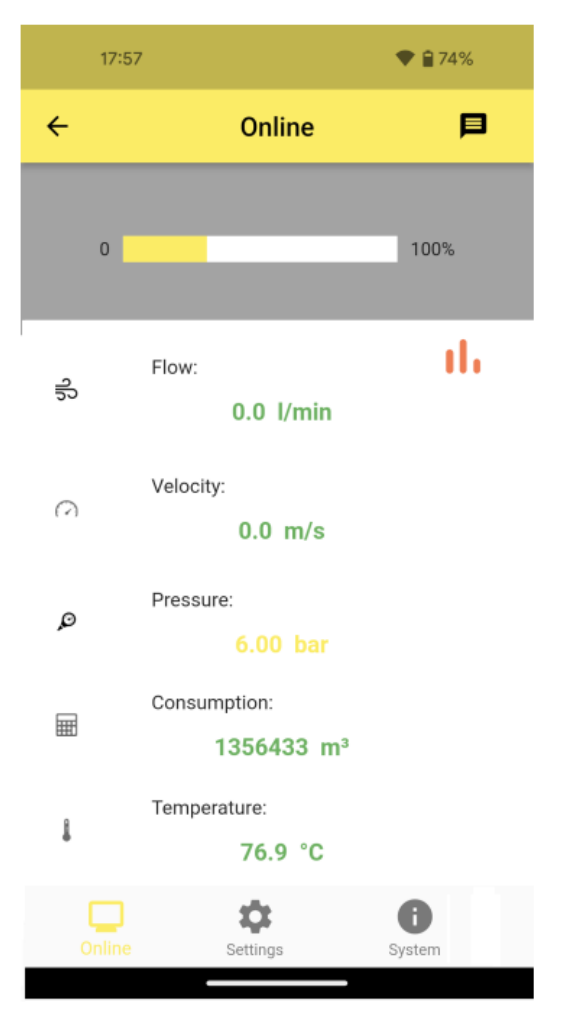

# **13 Optional Accessories**

### **13.1 Sensor Display**

The S453 display shows the values of velocity, flow rate, consumption and error messages.

# 14 Calibration

The flow meter is calibrated ex work. The exact calibration date is printed on the certificate which is supplied together with the flow meter. The accuracy of the flow meter is regulated by the on-site conditions, and parameters like oil, high humidity or other impurities can affect the calibration and furthermore the accuracy. However, it is recommended you calibrate the instrument at least once per year. The calibration is excluded from the instruments warranty. For the calibration service, please contact the manufacturer.

# **15 Maintenance**

To clean the instrument it is recommended to use distilled water or isopropyl alcohol only. If the contamination can not be removed the instrument must be inspected and maintained by the manufacturer.

# 16 Disposal or Waste

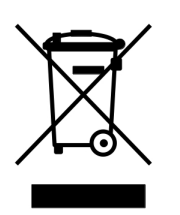

Electronic devices are recyclable material and do not belong in the household waste.

The device, the accessories and its packings must be disposed according to your local statutory requirements. The dispose can also be carried by the manufacturer of the product. Please contact the manufacturer for details.

# **17** Appendix – Flow Conditioner

The flow conditioner is an essential component for installations where the straight inlet can not be maintained. The conditioner ensures accurate measurement by conditioning the flow before it reaches the flow meter.

The flow conditioner can reduce the minimum inlet straight section to the length of 5 to 8 times of pipe diameter. The conditioner works in a way that the resulted downstream conditions in the pipe are fully developed, independent from the upstream conditions.

**Note:** The flow conditioner is specifically designed to be mounted directly onto R-thread measuring sections.

### **17.1 Dimension**

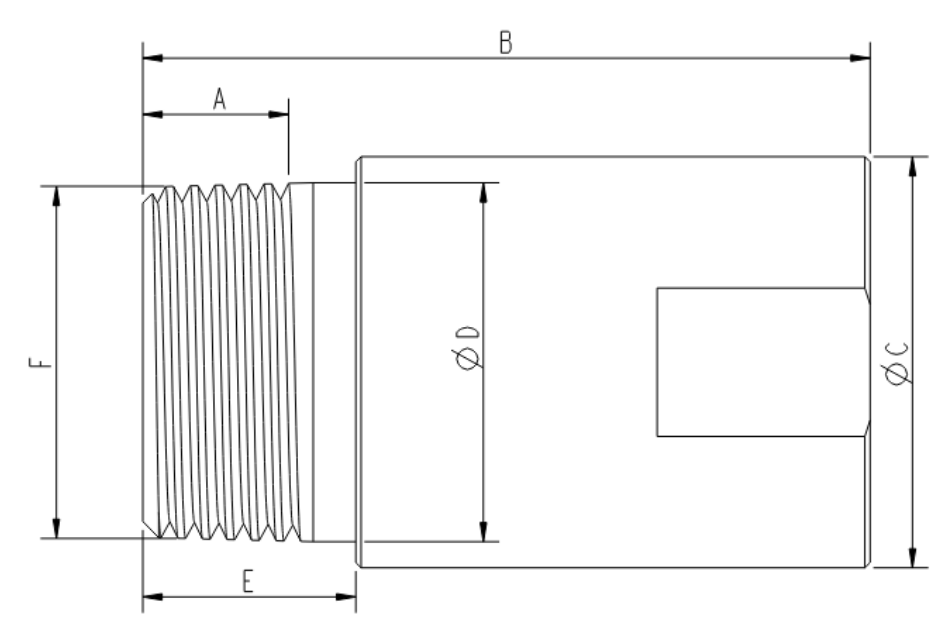

Unit: mm

| Size | Α      | В     | Φ <b>C</b> | Φ <b>D</b> | Е    | F       |
|------|--------|-------|------------|------------|------|---------|
| DN15 | ≥ 13.2 | 56.0  | 29.0       | 21.4       | 17.0 | R1/2"   |
| DN20 | ≥ 14.5 | 62.0  | 38.0       | 26.6       | 17.0 | R3/4"   |
| DN25 | ≥ 16.8 | 68.3  | 38.6       | 33.7       | 20.0 | R1"     |
| DN32 | ≥ 19.1 | 81.7  | 52.6       | 42.4       | 25.0 | R1-1/4" |
| DN40 | ≥ 19.1 | 86.8  | 64.4       | 48.4       | 25.0 | R1-1/2" |
| DN50 | ≥ 23.4 | 105.7 | 79.1       | 59.5       | 29.0 | R2-1/2" |
| DN65 | ≥ 26.7 | 130.0 | 104.0      | 75.8       | 36.0 | R3"     |
| DN80 | ≥ 29.8 | 131.5 | 129.0      | 88.5       | 36.0 | R4"     |

# 17.2 Installation

Follow the instructions below to ensure proper installation:

- Pre-installed configuration
  - If you have ordered the flow conditioner with the flow meter, it will be pre-installed at the factory. This means that the flow meter is calibrated together with the flow conditioner, ensuring optimum performance and accuracy right out of the box.
- Separate or retrofit installation and recalibration
  - In cases where the flow conditioner is purchased separately or as a retrofit to an existing installation, it is important to recalibrate the flow meter with the newly installed flow conditioner to ensure accurate measurements.
  - To recalibrate the flow meter, please contact your sales representative. They will provide further guidance and assistance to ensure that the recalibration process is carried out correctly.

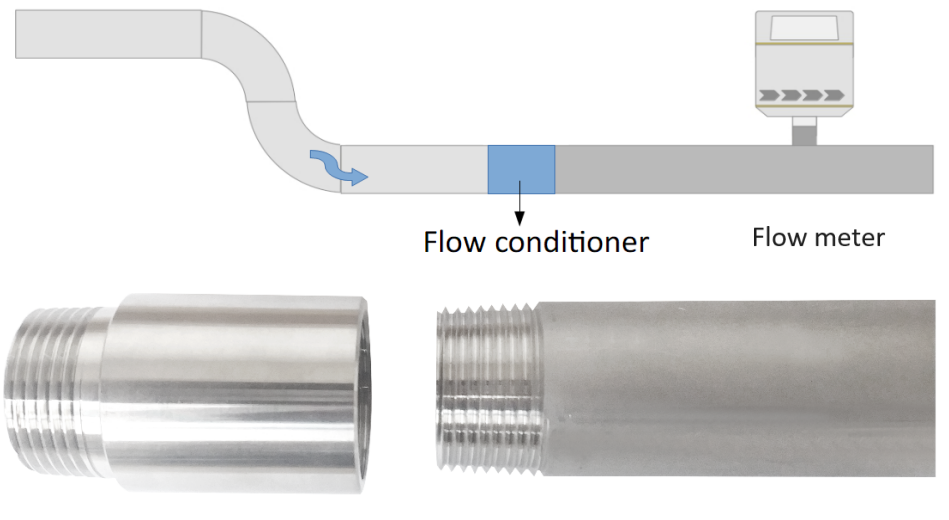

Flow conditioner

Flow meter

By following these instructions, you can ensure that your flow conditioning system is properly installed and maintains the highest level of measurement accuracy.

# **17.3 Ordering Information**

| Item No. | Measuring section<br>(R-thread) |
|----------|---------------------------------|
| A1071    | DN15                            |
| A1072    | DN20                            |
| A1073    | DN25                            |
| A1074    | DN32                            |
| A1075    | DN40                            |
| A1076    | DN50                            |
| A1077    | DN65                            |
| A1078    | DN80                            |

# SUTO iTEC GmbH

Grißheimer Weg 21 D-79423 Heitersheim Germany SUTO ITEC (ASIA) Co., Ltd.

Room 10, 6/F, Block B, Cambridge Plaza 188 San Wan Road, Sheung Shui, N.T. Hong Kong

Tel: +49 (0) 7634 50488 00 Email: <u>sales@suto-itec.com</u> Website: <u>www.suto-itec.com</u>

# SUTO iTEC Inc.

5460 33rd St SE Grand Rapids, MI 49512 USA

Tel: +1 (616) 800-7886 Email: <u>sales.us@suto-itec.com</u> Website: <u>www.suto-itec.com</u>

All rights reserved  $\ensuremath{\mathbb{C}}$ 

Tel: +852 2328 9782 Email: <u>sales.asia@suto-itec.com</u> Website: <u>www.suto-itec.com</u>

Modifications and errors reserved S453\_im\_en\_V2024-2